# 招商期货 APP 操作手册

# 1.首页

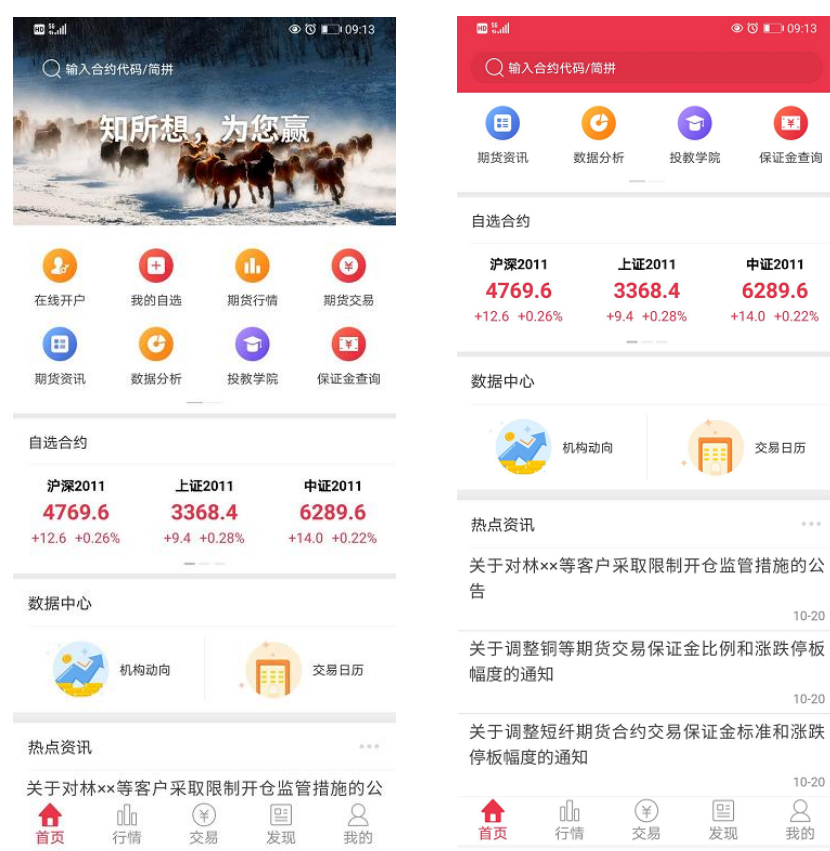

首页包含顶部右上角搜索、banner 广告位、快捷功能入口、自选合约区域、数据中心, 精品专区,热点资讯、底部导航位

- 右上角搜索:输入合约代码/简拼/中文,能够搜索相关的期货合约、期权合约、外 盘期货和股票合约
- banner 广告位:可左右滑动查看不同的广告信息,主要宣传期货公司的相关活动与 信息。如果带有链接的话,可以点击查看链接详情。
- 3、快捷功能入口:点击相关的图标能进入相关的功能页面;点击最后一个定制应用按钮,则进入到定制应用的全部页面。具体展示全部的应用展示,用户可点击编辑按钮,所有应用处于应用待订阅的状态。可点击红色的减号,进行取消订阅操作;点击加号,进行订阅操作。
- 4、自选合约区域:首次下载完,进来后默认显示主力合约;待用户添加自选合约后, 该区域展示自选合约与主力合约,自选合约依次替换主力合约,直到主力合约被全 部替换。可通过自选区域中的左右滑动,进行页面的切换。
- 5、 交易日历: 点击进入可查看交易日历的详情。详见第8点的说明
- 6、资讯区域:期货交易中的相关资讯。包括首页资讯,宏观要闻,期市信息,股指期 货,商品期货,原油资讯,交易所公告,品种,直播等。
- 7、底部导航位:点击相关导航,快速跳转到对应导航功能。首页,行情,交易,发现 和我的,一共五个入口。

# 2.行情

| ‱ %.⊪ ".⊪ ≶ <b>%</b> | t       | ) 🔲 15:16      | 6 <sup>யேம</sup> ் <sup>ம</sup> .யி <sup>ம</sup> .யி ஒ <b>ரை</b> |         |         | ପି 🗊 1      |
|----------------------|---------|----------------|------------------------------------------------------------------|---------|---------|-------------|
| 页面选                  | 选择      |                |                                                                  | 页面      | 选择      | Ľ           |
| 自选合约列表               | 浏览记录列表  | 名称             |                                                                  | 上海能源中心  | 夜盘合约    | 名称          |
| 主力合约                 | 夜盘主力合约  | 沪深200          |                                                                  | 郑州商品期权  | 大连商品期权  |             |
| 郑州商品交易所              | 大连商品交易所 | 中证200          |                                                                  | 金融期货期权  | 上海商品期权  |             |
| 中国金融期货交易所            | 上海期货交易所 | 2年国债           |                                                                  | 芝加哥CBOT | 伦敦LME   |             |
| 上海能源中心               | 夜盘合约    | 5年国债           |                                                                  | 纽约NYMEX | 纽约COMEX |             |
| 郑州商品期权               | 大连商品期权  | 10年国债          |                                                                  | СМЕ     | 外汇      |             |
| 金融期货期权               | 上海商品期权  | 沪金200          |                                                                  | 黄金交易所   |         |             |
| 芝加哥CBOT              | 伦敦LME   | 沪银200          |                                                                  | 上证A股    | 深证A股    |             |
| 纽约NYMEX              | 纽约COMEX | 沪铜200          |                                                                  | 中小板块    | 创业板块    |             |
| CME                  | 外汇      | 沪铝200          |                                                                  | 沪深指数    | ST板块    |             |
| 黄金交易所                |         | 沪锌200<br>沪纪200 |                                                                  | 上证ETF   | 深证ETF   |             |
| 上证A股                 | 深证A股    | ₩ 11200        |                                                                  | LOF基金   | 上证基金    |             |
| 中小板块                 | 创业板块    |                |                                                                  | 深证基金    |         | -<br>し<br>首 |

点击按钮,进行行情功能全品类行情展示:

- ▶ 自选合约列表。
- ➢ 浏览记录列表。
- 国内期货行情——主力合约、夜盘主力合约,郑州商品交易所、大连商品交易所、 中国金融期货交易所、上海期货交易所、上海能源中心、夜盘合约、郑州商品期权、 大连商品期权、金融期权合约、上海商品期权。
- ▶ 国外期货行情──芝加哥 CBOT、伦敦 LME、纽约 NYMEX、纽约 COMEX、CME、 外汇、黄金交易所。
- ▶ 股票基金——上证 A 股、深证 A 股、中小板块、创业板块、沪深指数、ST 板块、 上证 ETF、深证 ETF、LOF 基金、上证基金、深证基金。

### 2.1 自选合约列表:

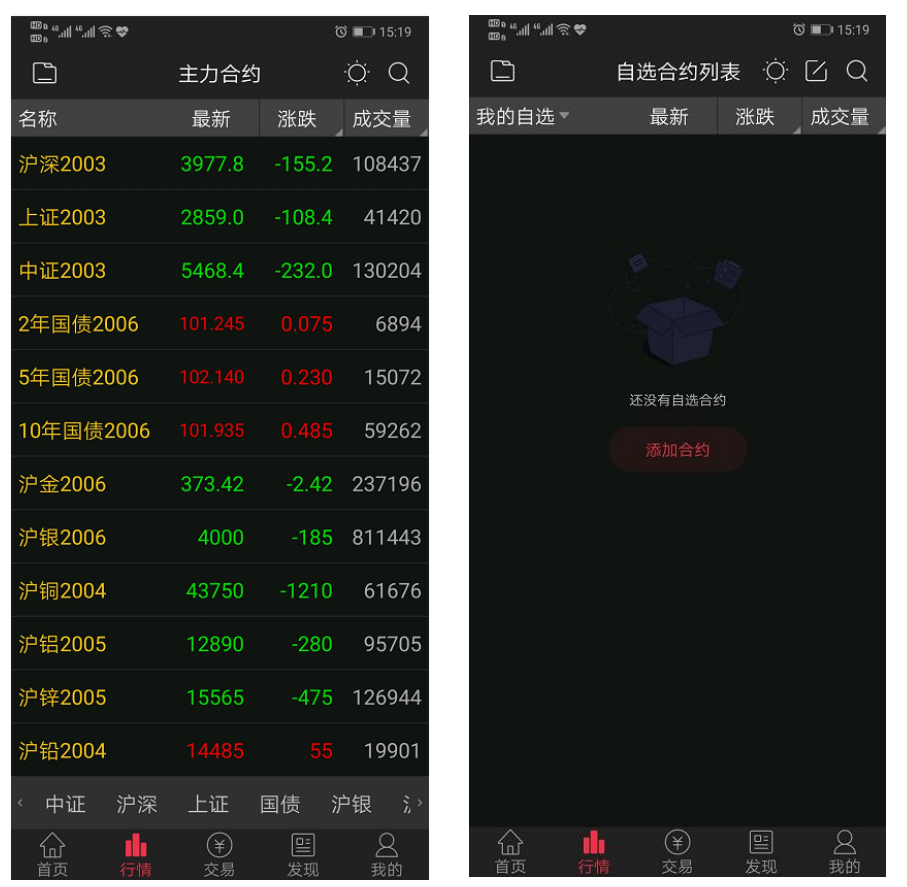

- 下载完 APP 后, 首次进入行情后, 先展示主力合约行情页面; 1.
- 当添加自选合约后,再次进入行情模块时会默认进入自选合约页面 2.
- 点击右上角编辑按钮 2, 可进入自选合约编辑页面, 在页面顶部可选择编辑合约 3.

三可 列表页面,在该页面上可进行单个合约删除与当前合约列表清空操作,点击 拖动合约代码可进行合约排序。

- 4. 点击我的自选中的编辑分组,可进入到自选分组管理页面,页面上可进行排序,新 建分组、选中删除、置顶、排序和改名操作。改名操作仅针对新建分组、对我的自 选无效。
- 选中一只合约,长按弹出"添加自选/删除自选"和"下单"的快捷键。 5.
- 点击右上角的这一,可进行换肤操作。换肤操作可切为黑色皮肤与白色皮肤 6.
- 7. 点击涨跌幅,可切换涨跌幅与涨跌值的数据;点击持仓量,可切换持仓量,日增仓 与成交量字段。

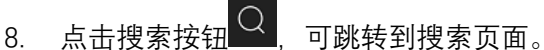

- 9. 自选合约添加:
  - 可在对应分组下点击添加合约; •
  - 已有合约时,可点击 2 搜索对应代码,点击代码后的 进行添加;

● 单个合约详情点击右上角 **□**, 添加自选添加到默认模式分组, 添加到分组可

添加到自建分组。

| ® ° °''II °''II 🥸 🍪        | ି 🔲 15:25                                        | ∰, ""II , "II 🕹 太 🍯 |         | 0     | 15:26               | 🐨 • • • • • • • • • • • • • • • • • • • |                 | Ö 🔲 15:27        |
|----------------------------|--------------------------------------------------|---------------------|---------|-------|---------------------|-----------------------------------------|-----------------|------------------|
| 白色                         | 約列表 说 🛛 🔾                                        | <                   | 自选分组管理  |       |                     | <                                       | 自选分组管理          |                  |
| 我的自选▲ 最                    | 新 涨幅(%) 成交量                                      | 名称                  |         | 置顶    | 排序                  | 名称                                      |                 | 置顶 排序            |
| 我的自选                       |                                                  | ● 我的自选              |         |       | =                   | ● 我的自选                                  | G               |                  |
| 三 编辑分组                     |                                                  |                     |         |       |                     |                                         |                 |                  |
|                            |                                                  |                     |         |       |                     |                                         |                 |                  |
|                            |                                                  |                     |         |       |                     |                                         |                 |                  |
|                            |                                                  |                     |         |       |                     |                                         |                 |                  |
|                            |                                                  |                     |         |       |                     |                                         | 新建分组            |                  |
|                            |                                                  |                     |         |       |                     |                                         | 自选1             |                  |
|                            |                                                  |                     |         |       |                     |                                         |                 |                  |
|                            |                                                  |                     |         |       |                     | www.sola                                |                 |                  |
|                            |                                                  |                     |         |       |                     | 取消                                      |                 | 傰定               |
|                            |                                                  |                     |         |       |                     |                                         |                 |                  |
|                            |                                                  |                     |         |       |                     |                                         |                 |                  |
|                            |                                                  |                     |         |       |                     |                                         |                 |                  |
|                            |                                                  |                     |         |       |                     |                                         |                 |                  |
|                            |                                                  |                     |         |       |                     |                                         |                 |                  |
| □ ☆ ●●● (<br>首页 行情 ダ       | ¥ 🖺 😫<br><sup>友易 发现 我的</sup>                     | ● 全选                |         |       | 删除 <mark>(0)</mark> | ● 全选                                    |                 |                  |
| <sup>6</sup>               | Ö 💷 15:32                                        | 809 ".ul ".ul 🗟 🛠 🎽 |         | ı (۲  | D 15:33             | 100 °                                   |                 | Ö 🗩 15:32        |
| く 分时图<br>苯乙烯2004           | ₽ <u>@</u> ≡                                     | Qв                  |         | 8     | 取消                  | く 分时图<br>苯乙烯2004                        | 4               | 3 @ ≔            |
| 7892                       | + 添加自选                                           | EB2004              | 苯乙烯2004 |       | +                   | 7892                                    |                 | 添加自选             |
| 7005                       | 🗄 添加到分组                                          | EB2005              | 苯乙烯2005 |       | Ð                   | 7995                                    | 8               | ☆添加到分组           |
| /235                       | 🕢 云条件单                                           | EB2006              | 苯乙烯2006 |       | (Ŧ                  | /233                                    | G               | 云条件单             |
| 6577                       | 云条件单查询     章     句     云     余     日     章     句 | EB2007              | 苯乙烯2007 |       | ÷                   | 6577                                    | 6               | 云条件单查询           |
|                            | □○ 添加预警                                          | EB2008              | 苯乙烯2008 |       | Ŧ                   |                                         | L L             | 〕添加预警            |
| 5920                       | 一 预警列表管理                                         | EB2009              | 苯乙烯2009 |       | Ð                   | 5920                                    |                 | 预警列表管理           |
|                            |                                                  | EB2010              | 苯乙烯2010 |       | (±                  |                                         |                 | ] 银期转账           |
| 5262                       |                                                  | EB2011              | 苯乙烯2011 |       | Ŧ                   | 5262                                    |                 |                  |
| 0                          |                                                  | EB2012              | 苯乙烯2012 |       | Ŧ                   | 0                                       |                 |                  |
| 0                          |                                                  | EB2101              | 苯乙烯2101 |       | Ð                   | 0                                       |                 |                  |
| 0                          | -259                                             |                     |         | ŢŢŢ   |                     | 0                                       |                 | -259             |
| 0                          | -778                                             | 1 2 3               | 4 5 6 7 | 8     | 9 0                 | 0                                       |                 | -778             |
| 21:00 23:00/09:00          | 11:30/13:30 15:00                                | АВМ                 | Y C CS  | LF    | v                   | 21:00 23:00/09:                         |                 | 1:30/13:30 15:00 |
| 卖 6398 1                   | 6577                                             | J JM I              | FB PP J | ID BB | EG                  | 卖 6398<br>亚 0                           | 657             | 77               |
| <del>文</del> 0<br>仓 1297 ( | 0/0.00%                                          | 大连郑州                | 上海中     | 金所    | 能源                  | 之 0<br>仓 1297                           | <b>0</b> 0/0.00 | %                |
|                            |                                                  |                     |         |       |                     |                                         |                 |                  |

#### 2.2 浏览记录列表

- 1、展示所有浏览过的国内期货合约,国内期权合约,国外期货合约,沪深基金,金交 所。
- 2、长按单只合约, 会出现快捷操作栏: 添加自选/删除自选和下单操作。
- 3、点击右上角的 , 可进行换肤操作。换肤操作可切为黑色皮肤与白色皮肤。
- 4、点击涨跌值,可切换涨跌幅与涨跌值的数据;点击持仓量,可切换持仓量,日增仓 与成交量字段。
- 5、点击搜索按钮,可跳转到搜索页面。
  - 点击各市场可按照市场代码规则搜索代码;
  - 点击切换可切换成普通键盘,可按照拼音,汉字或者代码规则进行搜索代码。

| 👜 , "''II, "''II 🛎 🏡 |         | تَ<br>ا | Ծ 🔲 15:37      |
|----------------------|---------|---------|----------------|
|                      | 浏览记录列   | し表      | Ċ Q            |
| 名称                   | 最新      | 涨幅(%)   | 日增仓            |
| 燃料油2005              | 1851    | -8.05   | -7460          |
| 苯乙烯2004              | 6577    | 0.00    | 0              |
| 删除自选                 |         | 下单      |                |
| 沪金2006               | 373.42  | -0.64   | -1801          |
|                      |         |         |                |
|                      |         |         |                |
|                      |         |         |                |
|                      |         |         |                |
|                      |         |         |                |
|                      |         |         |                |
|                      |         |         |                |
|                      |         |         |                |
| ☆ <b>●</b><br>首页 行情  | ¥<br>交易 | 日の方法    | <u>2</u><br>我的 |

### 2.3 合约列表

- 1、展示当前行情列表页面的所有合约。
- 2、底部有相关的品种定位标签,可点击合约标签快速定位到该合约位置。
- 3、点击右上角的涨跌区域,可进行涨跌/涨跌幅的切换。
- 4、点击右上角的持仓量区域,可进行持仓量,日增仓,成交量的切换。
- 5、长按单个合约, 会弹出快捷操作栏: 添加自选/删除自选和下单操作。
- 6、点击右上角的搜索按钮,可跳转到搜索页面,对所有行情进行搜索。
- 7、点击单个合约,可进入个股综合屏查看合约详情。
- 8、若某只合约代码出现涨停板或跌停板,会在最新价上展示出有底色的方块。

| ؟ الد." الد." و00<br>‱ دال | ñ 🕈  |         | Ċ     | :14 💷 🗴 | 55   |
|----------------------------|------|---------|-------|---------|------|
|                            |      | 主力合约    | Þ     | Ö. (    | 2    |
| 名称                         | e.   | 最新      | 涨跌    | 成交      |      |
| 苹果2005                     | ;    | 6491    | -81   | 1566    | 72   |
| 红枣2005                     |      | 9780    | -220  | 495     | 61   |
| 铁矿石20                      | 05   | 664.0   |       | 106.84  | 万    |
| 纤维板20                      | 05   |         | 17.50 | 29      | 53   |
| 胶合板20                      | 04   | 159.30  |       |         | 15   |
| 焦煤2005                     | ):   |         |       | 511     | 12   |
| 焦炭2005                     |      | 1799.5  |       | 660     | 58   |
| 聚乙烯20                      | 05   | 6095    | -100  | 2591    | 70   |
| 聚氯乙烯                       | 2005 | 5625    | -5    | 1793    | 32   |
| 乙二醇20                      | 05   | 3307    | -58   | 3842    | 68   |
| 聚丙烯20                      | 05   | 6366    |       | 3159    | 41   |
| 茶7.怪20                     | กร   | 4574    | -184  | 2102    | N٦   |
| < 中证                       | 沪深   | 上证      | 国债 沪  | 中银      | ž, > |
| 습<br><sub>首页</sub>         | 行情   | ¥<br>交易 | 日本の   | 〇<br>我的 | 5    |

#### 2.4 合约详情

合约详情包含 F10, 盘口, 分时, K 线, 下单按钮, 默认选中分时页面, 可通过左右滑 动切换或者点击进行切换。

#### 2.4.1 分时行情

分时页面自上而下展示右上角的快捷功能区,中间的分时行情的走势,成交量区域,底 部的报价区域

1、点击 2 快买快卖,展示快买快卖操作区域,详见第 3.6 条

2、点击右上角更多按钮,可展开更多的操作:添加自选/删除自选,添加到分组, 银期转账,行情设置。

3、长按分时区域,可弹出当前选中的分时详情信息,包含时间,现价,均价,涨跌值、 涨跌幅、成交量、较上一分钟的成交量变化数,持仓量信息。

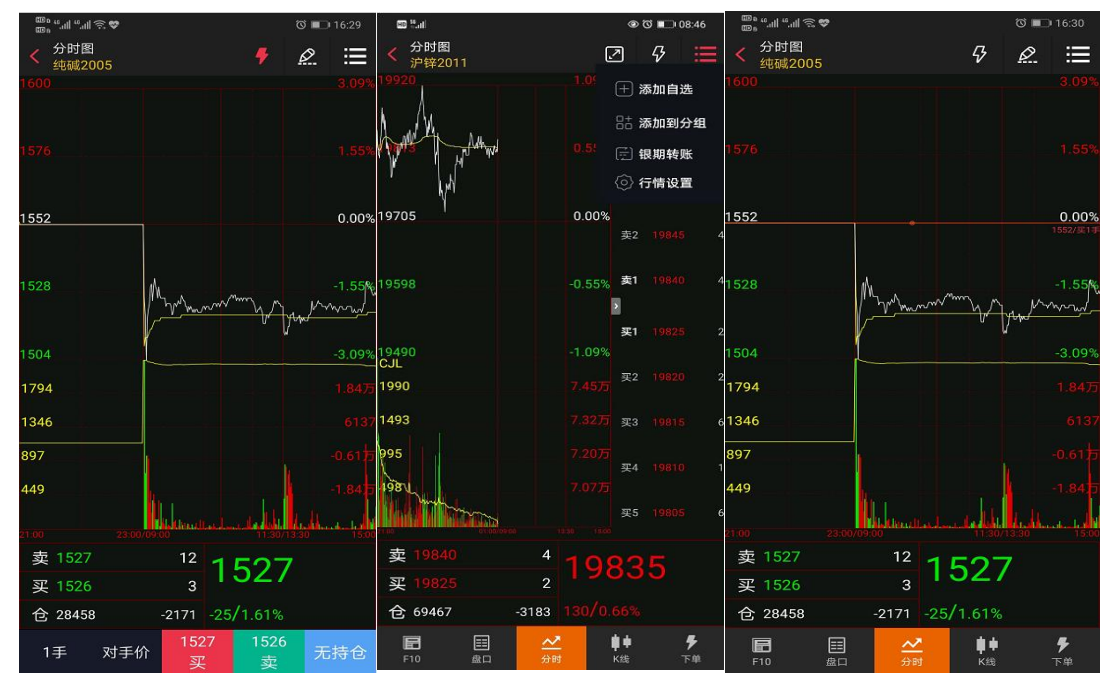

#### 2.4.2 盘口

盘口数据包含盘口信息,成交明细信息,右上角快捷入口:

盘口:包含卖一价,卖一量,买一价,买一量,最新价,涨跌值,涨跌幅,开盘价,成 交量,最高价,持仓量,最低价,日增仓,均价,外盘,今结算,内盘,昨结算,涨停价, 昨收价,跌停价。

成交明细包含合约每秒的成交信息。(尽可展示界面可见成交明细信息)

| 🕮 n "                                             |      |            | ଷ 💼            | 16:34          |
|---------------------------------------------------|------|------------|----------------|----------------|
| < 详情报价<br>(4) (4) (4) (4) (4) (4) (4) (4) (4) (4) |      |            | <i>Ş</i>       | ≣              |
| 盘口                                                |      | 成          | 这明细            |                |
| 卖价                                                | 1527 | 卖量         |                | 12             |
| 买价                                                | 1526 | 买量         |                | 3              |
| 最新                                                | 1527 | 涨跌         | -25/-1         | .61%           |
| 开盘                                                | 1506 | 成交量        | 28             | 3000           |
| 最高                                                | 1538 | 持仓量        | 28             | 3458           |
| 最低                                                | 1501 | 日增仓        | -1             | 2171           |
| 均价                                                | 1521 | 外盘         | 14017/         | ′50%           |
| 结算                                                | 1521 | 内盘         | 13983/         | ′50%           |
| 昨结                                                | 1552 | 涨停         |                |                |
| 昨收                                                | 1553 | 跌停         |                | 1489           |
|                                                   |      |            |                |                |
| F10                                               |      | <b>∑ ↓</b> | <b> ↓</b><br>线 | <b>》</b><br>下单 |

| am -          |                     |          |    |                  |     |                |
|---------------|---------------------|----------|----|------------------|-----|----------------|
|               | <u>ि</u> , <b>♥</b> |          |    |                  | ° 🔳 | 16:35          |
| < 详情报<br>纯碱20 | 107<br>005          |          |    |                  | \$  | ≣              |
|               | 盘口                  |          |    | 成交               | 明细  |                |
| 时间            | 价格                  | 玎        | □手 | 增仓               |     | 开平             |
| 14:59:59      | 1527                |          |    | 0                |     | 换手             |
| 14:59:59      | 1526                |          |    | -1               |     | 多平             |
| 14:59:58      | 1527                |          |    | 0                |     | 换手             |
| 14:59:57      | 1527                |          |    | 0                |     | 换手             |
| 14:59:57      | 1526                |          |    | -1               |     | 多平             |
| 14:59:57      | 1526                |          |    | 3                |     | 空开             |
| 14:59:56      | 1526                |          |    | 5                |     | 双开             |
| 14:59:56      | 1526                |          |    | 0                |     | 换手             |
| 14:59:53      | 1526                |          | 52 | -17              |     | 多平             |
| 14:59:52      | 1527                |          |    | -12              |     | 空平             |
| 14:59:51      | 1527                |          |    | 0                |     | 换手             |
| 14:59:50      | 1526                |          |    | -1               |     | 双平             |
| 14:59:50      | 1526                |          |    | -2               |     | 双平             |
| 14:59:48      | 1527                |          |    | -1               |     | 双平             |
| 14:59:47      | 1527                |          |    | -6               |     | 双平             |
| F10           | EE<br>盘口            | <b>介</b> | ▲  | <b>車</b> ≢<br>K线 |     | <b>₽</b><br>下单 |

| <sup>200</sup> <sup>8</sup> <sup>€</sup> - all <sup>€</sup> - all <sup>€</sup> - | 高 <b>マ III 2</b><br>3价<br>005 |           |         |           | ଏ 📭   | 16:41 |
|----------------------------------------------------------------------------------------------------|-------------------------------|-----------|---------|-----------|-------|-------|
|                                                                                                    | 盘口                            |           |         | 成交        | 明细    |       |
| 卖价                                                                                                    | 15:                           | 27        | 卖量      |           |       | 12    |
| 买价                                                                                                    | 15:                           | 26        | 买量      |           |       | 3     |
| 最新                                                                                                    | 15                            | 27        | 涨跌      |           | 25/-1 | 61%   |
| 开盘                                                                                                    | 150                           | 06        | 成交      | 量         | 28    | 3000  |
| 最高                                                                                                    | 153                           | 88        | 持仓      | ·量        | 28    | 3458  |
| 最低                                                                                                    | 150                           | 01        | 日增      | 仓         | -2    | 2171  |
| 均价                                                                                                    | 152                           | 21        | 外盘      | : 14      | 4017/ | ′50%  |
| 结算                                                                                                    | 152                           | 21        | 内盘      | : 1:      | 3983/ | ′50%  |
| 昨结                                                                                                    | 15                            | 52        | 涨停      |           |       |       |
| 昨收                                                                                                    | 15                            | 53        | 跌停      |           |       | 1489  |
|                                                                                                    |                               |           |         |           |       |       |
| 1手                                                                                                    | 对手价                           | 15:<br>হা | 27<br>2 | 1526<br>壶 | 无     | 持仓    |

| 00° " "  | S 😎 🔛 🥹 | ଷ  | <b>ID</b> 16:41 |            |
|----------|---------|----|-----------------|------------|
| < 详情报(   | 介<br>)5 |    | 5               | , ≣        |
| ব        | łП      |    | 🕂 添加自           | 选          |
| 时间       | 价格      | 现手 | 8t 添加至          | 分组         |
| 14:59:59 | 1527    |    | 🕢 云条件           | 单          |
| 14:59:59 | 1526    |    | 🕢 云条件           | 单查询        |
| 14:59:58 | 1527    |    | 🗋 添加預           | <b>『</b> 警 |
| 14:59:57 | 1527    |    | 🗔 预警列           | 」表管理       |
| 14:59:57 | 1526    |    | 🗐 银期報           | 貦          |
| 14:59:57 | 1526    |    | 💮 行情谈           | 置          |
| 14:59:56 | 1526    |    | 5               | 双开         |
| 14:59:56 | 1526    |    | 0               | 换手         |
| 14:59:53 | 1526    | 52 | -17             | 多平         |
| 14:59:52 | 1527    |    | -12             | 空平         |
| 14:59:51 | 1527    |    | 0               | 换手         |
| 14:59:50 | 1526    |    | -1              | 双平         |
| 14:59:50 | 1526    |    | -2              | 双平         |
| 14:59:48 | 1527    |    | -1              | 双平         |
| 14:59:47 | 1527    |    | -6              | 双平         |
|          |         | ~* | <b>#</b> +      | 7          |

#### 2.4.3 F10

期货 F10 为合约的基础信息,包含该合约在交易所的基础交易信息,包含合约简称,合约代码,交易单位,报价单位,最小变动价位,每日涨跌幅度,合约月份,交易时间,最后交易日,最后交易日描述,最后交割日,最后交割日描述,交割等级,合约类型,交割方式, 交易所类型等信息。

| <sup>1000</sup> "-ய "-ய 完 ♥ M 20<br><b>◆</b> F10<br>纯碱2005 | රී 💷 16:43                                                                                 |
|------------------------------------------------------------|--------------------------------------------------------------------------------------------|
| 合约简称                                                       | 纯碱005                                                                                      |
| 合约代码                                                       | SA005                                                                                      |
| 交易单位                                                       | 20吨/手                                                                                      |
| 报价单位                                                       | 元(人民币)/吨                                                                                   |
| 最小变动价位                                                     | 1元/吨                                                                                       |
| 每日涨跌幅度                                                     | 上一交易日结算价±4%                                                                                |
| 合约月份                                                       | 1-12月                                                                                      |
| 交易时间                                                       | 每周一至周五(北京时间法定<br>节假日除外) 上午 9:00-<br>11:30,下午1:30-3:00及交易<br>所规定的其他时间<br>夜盘交易时间:21:00-23:00 |
| 最后交易日                                                      | 2020-05-19                                                                                 |
| 最后交易日描述                                                    | 合约交割月份的第10个交易日                                                                             |
| 最后交割日                                                      | 2020-05-21                                                                                 |
|                                                            |                                                                                            |
| F10 盘口                                                     | →→<br>分时 K线 下单                                                                             |

| ᡂ₀ ≝.แl ≌.แl 奈♥⊠ 2<br>< F10<br>纯碱2005 | රී 🗩 16:43                                                                                 |
|---------------------------------------|--------------------------------------------------------------------------------------------|
| 每日涨跌幅度                                | 上一交易日结算价±4%                                                                                |
| 合约月份                                  | 1-12月                                                                                      |
| 交易时间                                  | 每周一至周五(北京时间法定<br>节假日除外) 上午 9:00-<br>11:30,下午1:30-3:00及交易<br>所规定的其他时间<br>夜盘交易时间:21:00-23:00 |
| 最后交易日                                 | 2020-05-19                                                                                 |
| 最后交易日描述                               | 合约交割月份的第10个交易日                                                                             |
| 最后交割日                                 | 2020-05-21                                                                                 |
| 最后交割日描述                               | 合约交割月份的第12个交易日                                                                             |
| 交割等级                                  | 见《郑州商品交易所期货交割<br>细则》                                                                       |
| 合约类型                                  | 商品期货                                                                                       |
| 交割方式                                  | 实物交割                                                                                       |
| 上市交易所                                 | 郑州商品交易所                                                                                    |
| F10 盘口                                | <u> </u>                                                                                   |

#### 2.4.4 K 线

K 线走势区域分为三个区域,上部分为趋势指标、量仓指标和摆动指标;走势区域顶部 为操作功能区,有快买快卖,分时 K 线切换和更多快捷入口区域;

分时 K 线, 默认展示 1m, 3m, 5m, 10m, 15m, 30m, 1h, 2h, 3h, 4h, 1 日, 1 周, 1 月, 1 季, 1 年和跳转常用周期设置的入口。点击该入口则跳转至设置模块中的常用 周期设置页面。

快捷入口内容展示:添加自选/删除自选,添加到分组,云条件单,云条件单查询,添 加预警,预警列表管理,银期转账,行情设置。

在 K 线走势区域长按 2 秒, 能展示当前时间点的价格详情。

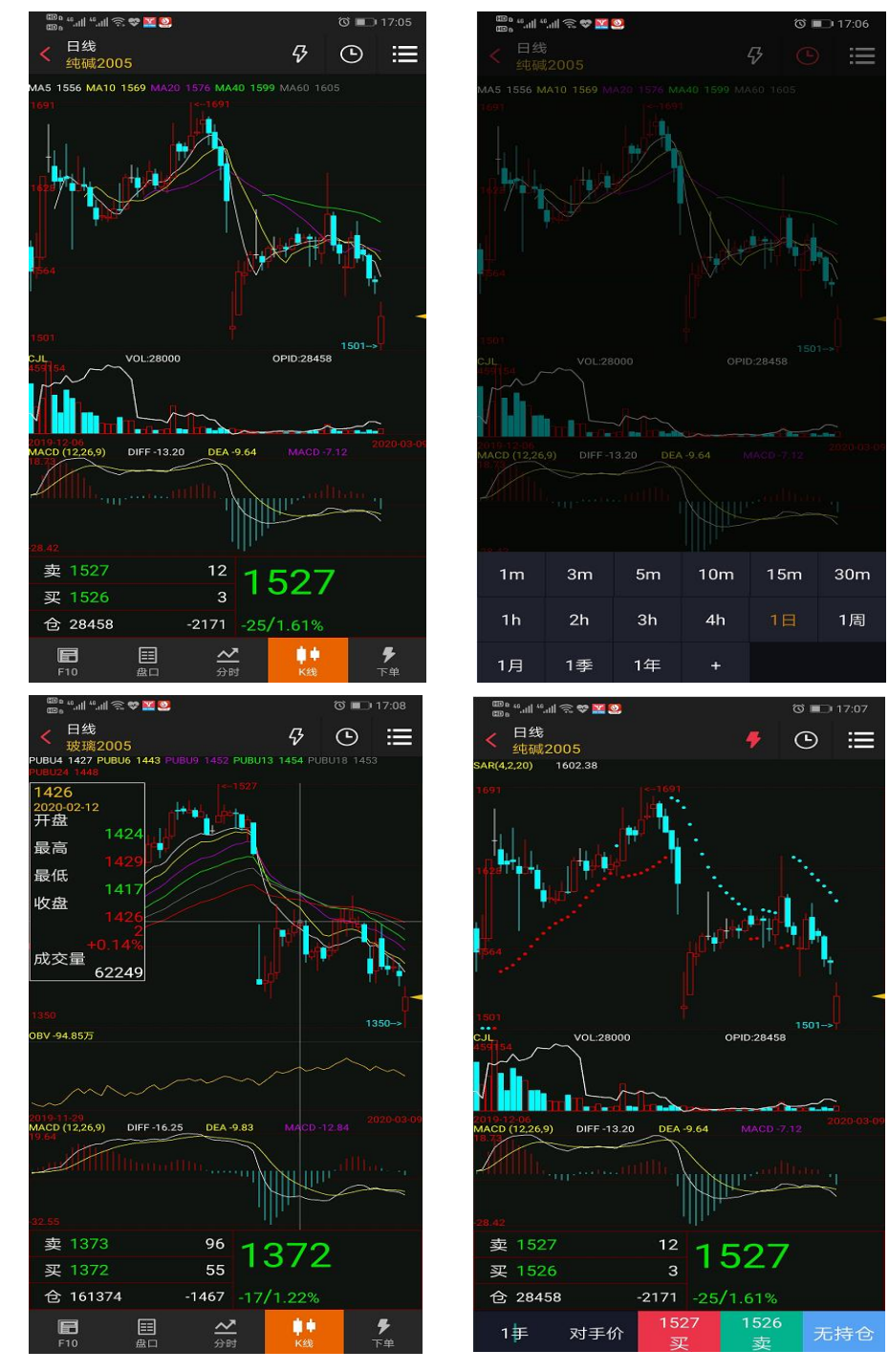

#### 2.5 下单页面

点击下单或者通过左右滑动可切换到下单页面。

下单页面从上到下为资金概况区,下单区域,持仓/挂单/委托/成交区域。

点击资金概况栏,则进入资金详情区域。展示字段为:日期、币种、期初权益、可用资 金、资金使用率、平仓盈亏、盯市浮盈、保证金、手续费、出入金、可取资金。

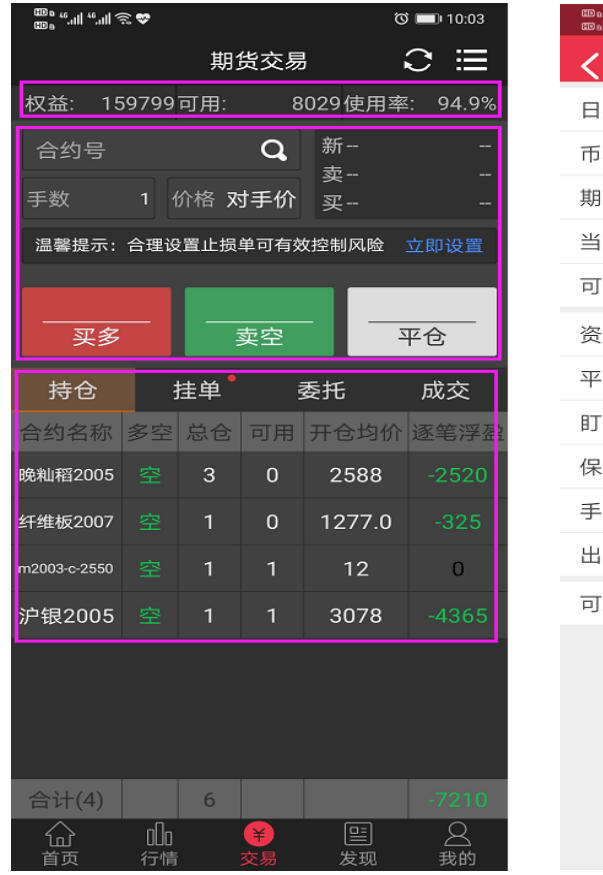

| 100 a 4: ull 4: ull 🕾 😎 | ି 💼 15:25   |
|-------------------------|-------------|
|                         |             |
| 日期                      |             |
| 币种                      |             |
| 期初权益                    | · · · · · · |
| 当前权益                    |             |
| 可用资金                    | ,           |
| 资金使用率                   | 1           |
| 平仓盈亏                    |             |
| 盯市浮盈                    |             |
| 保证金                     | .,          |
| 手续费                     |             |
| 出入金                     |             |
| 可取资金                    |             |
|                         |             |
|                         |             |

### 2.6 快买快卖

- 点击右上角的快买快卖,页面底部弹出快买快卖的操作区域,输入手数,选择对手价, 选择买卖方向,则进行快买快卖的下单操作;
- 点击手数框,会出现的键盘,可输入快买快卖所下单的手数,在键盘顶部则会显示最大可开仓手数。

点击加减号,则会对当前输入的手数进行加减数量变动,每次变动数量为1

 在价格策略框中,点击后,会出现可输入的键盘,用于选择固定的价格策略或者输入指 定价。价格策略可选择的范围为:排队价,对手价,市价,最新价,超价。 如果选择指定价的,再点击右侧的加减号,则会对当前的指定价,进行价格变动,变动 幅度为键盘顶部展示当前合约的最小变动价,涨停价与跌停价的提示。

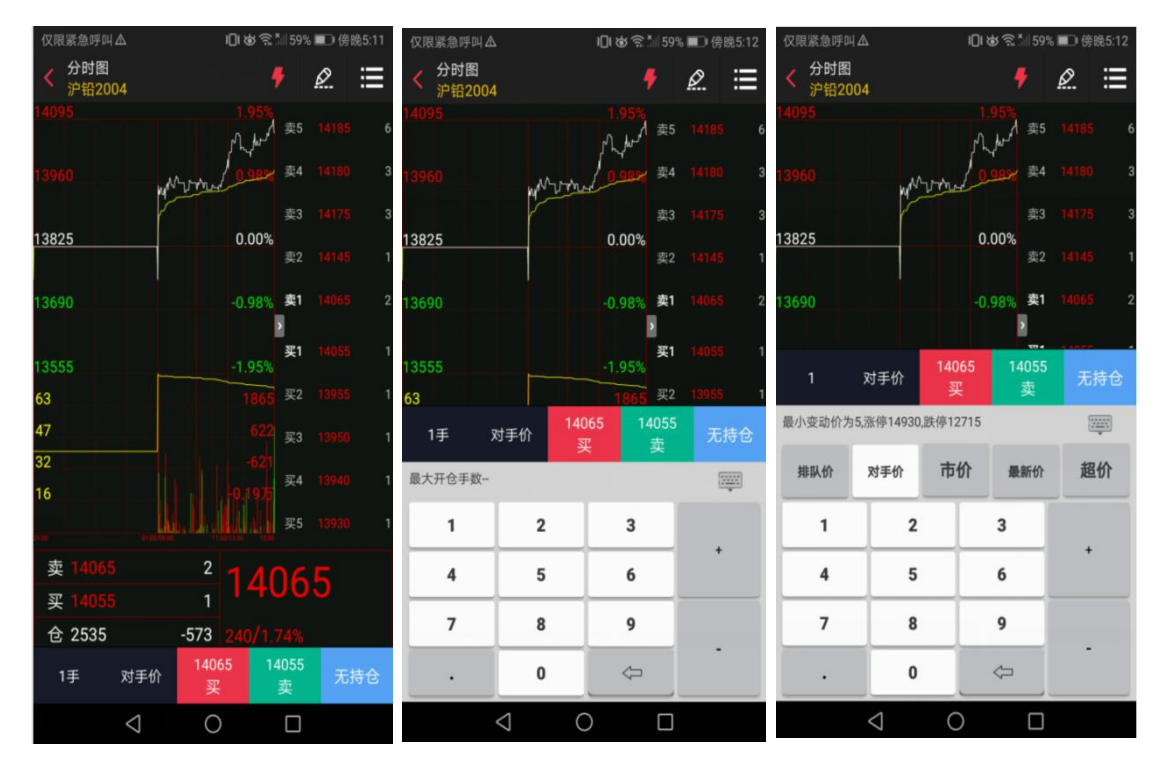

## 2.7 行情设置

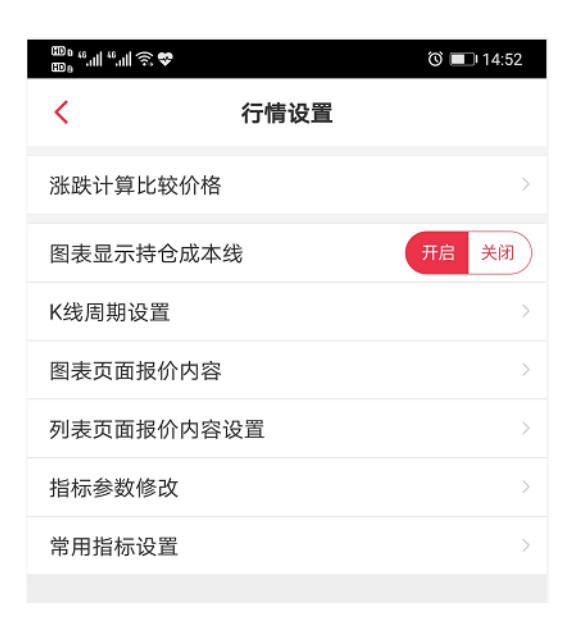

## 2.7.1 涨跌计算比较价格

是以昨结还是昨收计算涨跌停的

| "II "II 중 <b>♡</b> |                                                 | ° 💷  | 14:53 👜 ".III ".III 🗟 🛠  |                   | ()<br>() | 14:53          |
|--------------------|-------------------------------------------------|------|--------------------------|-------------------|----------|----------------|
| < 分时图<br>注银2005    | <u></u>                                         | Ø    |                          | <i>Ş</i>          | Ø        | ≔              |
| 3766               |                                                 |      |                          |                   |          |                |
|                    | 卖5                                              | 3364 |                          | 卖5                | 3363     | 6              |
| 3662               | 2.94% 卖4                                        | 3363 |                          | <b>2.96</b> % 奏4  | 3362     | 8              |
|                    | 卖3                                              | 3362 |                          | 卖3                | 3361     | 4              |
| 3557               | 0.00%                                           |      | 3559                     | 0.00%             |          |                |
|                    | 卖2                                              | 3361 |                          | 卖2                | 3360     | 4              |
| 3453               | -2.94% <b>卖</b> 1                               | 3360 | 2 <sup>3454</sup>        | -2.96% 卖1         | 3359     | 2              |
|                    |                                                 |      |                          |                   |          |                |
| ****               | Ann Mun and                                     | 3356 | 2<br>空2 <b>开</b> 570元    | Jun Mun Julian #1 | 3356     | 3              |
| SSARUTE            | 19/8/8/2                                        |      |                          |                   | 2255     | _              |
| 29                 | <del>————————————————————————————————————</del> | 3355 | <sup>2</sup> 29          | 609 ×2            |          | 2              |
| 22                 | <mark>203</mark> ஆ3                             |      | 6 <mark>22</mark>        | 203 <sub>买3</sub> | 3350     | 6              |
| 14                 | -202                                            |      | 14                       | -202              |          |                |
| 7                  | 买4                                              | 3348 | 3                        | 买4                | 3348     | 3              |
|                    | 买5                                              | 3344 |                          | 买5                | 3344     | 5              |
| 壶 3360             |                                                 |      | 卖 3359                   | 2                 | -        |                |
| × 00000            | <u>335</u>                                      |      | ST 3356                  | 335/              |          |                |
| <u>¥</u> 3350      | 2                                               |      | × 3330                   |                   |          |                |
| 仓 933              | -57 -200/5.629                                  | %    | 仓 933                    | -57 -202/ 5.689   | 6        |                |
| F10 盘口             |                                                 |      | テ単         F10         品 |                   |          | <b>》</b><br>下单 |

## 2.7.2 图表显示持仓成本线

开启可以看到有持仓的代码在行情界面会画一条成本线

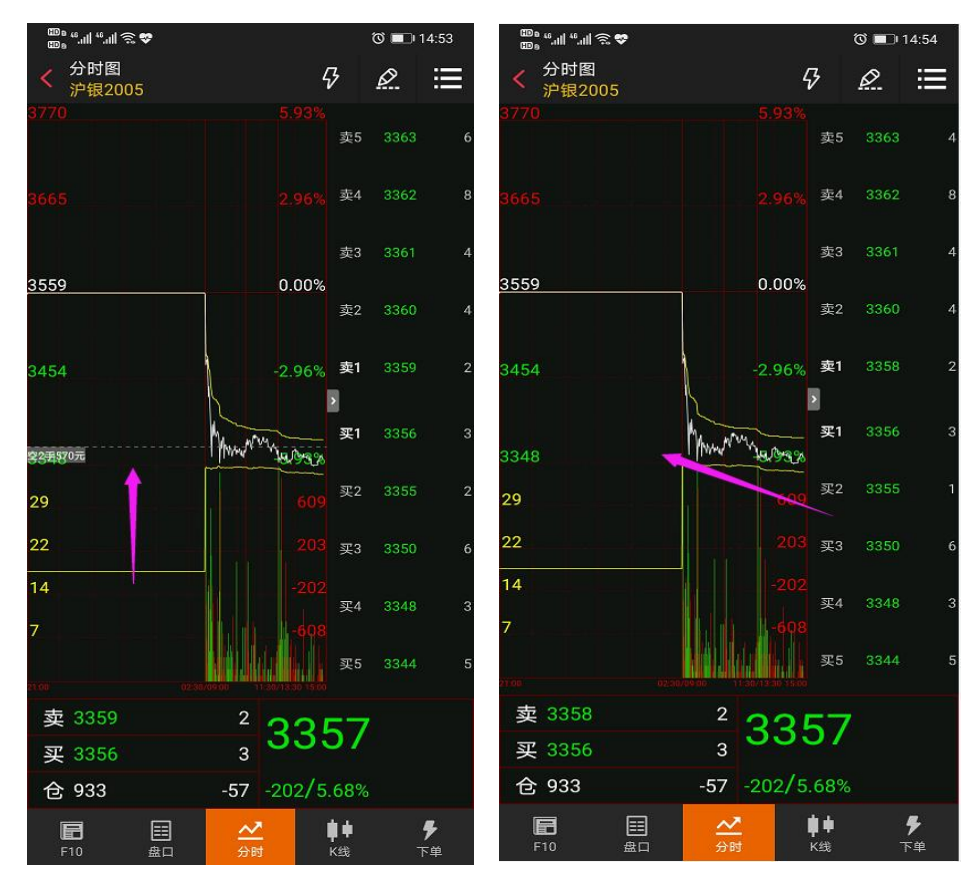

#### 2.7.3 K线周期设置

周期固定显示在图标下方。

开启后点击 • 可固定显示在 k 线下方, 左右滑动可选择对应 k 线。

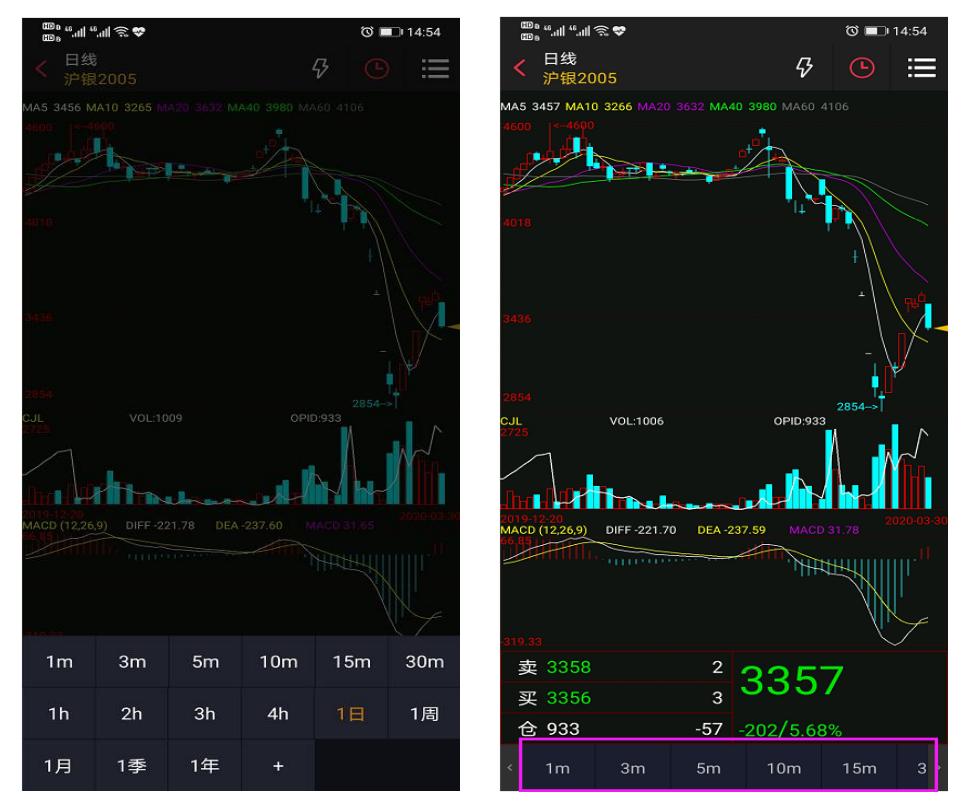

#### 常用周期设置

可添加或去掉展示对应 k 线, 点击排序可进行排序, 点击置顶可讲对应 k 先提前。

| <          | K线   | <b></b>                 |    |
|------------|------|-------------------------|----|
|            | 周期名称 | 置顶                      | 排序 |
| $\bigcirc$ | 1分钟  | $\overline{\uparrow}$   |    |
| $\bigcirc$ | 3分钟  | $\overline{\mathbf{T}}$ |    |
| $\bigcirc$ | 5分钟  | $\overline{\mathbf{T}}$ | =  |
| $\bigcirc$ | 10分钟 | $\overline{\mathbf{T}}$ | =  |
| $\bigcirc$ | 15分钟 | $\overline{\mathbf{T}}$ | =  |
| $\bigcirc$ | 30分钟 | $\overline{\mathbf{T}}$ | =  |
| $\bigcirc$ | 1小时  | $\overline{\mathbf{T}}$ | =  |
| $\bigcirc$ | 2小时  | $\overline{\mathbf{T}}$ | =  |
| $\bigcirc$ | 3小时  | $\overline{\mathbf{T}}$ |    |
| $\bigcirc$ | 4小时  | $\overline{\mathbf{T}}$ |    |
| $\bigcirc$ | 1日   | $\overline{\uparrow}$   | _  |
|            | +添   | 加常用周期                   |    |

### 2.7.4 图标页面报价内容

可以调整分时图中展示为最高、最低、成交量;买盘、卖盘、持仓量(成交额)(默认); 外盘、内盘、均价;隐藏报价内容等

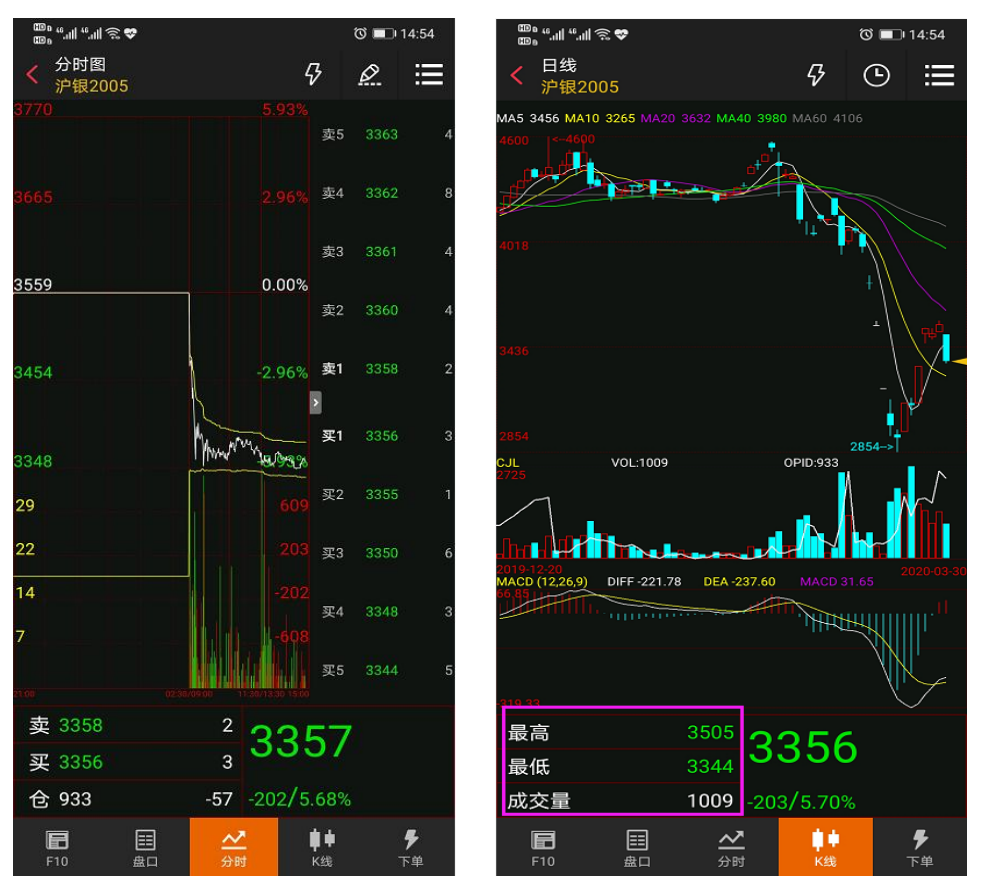

## 2.7.5 列表页面报价内容设置

可调整合约列表页面的持仓量、成交量、日增仓、仓差幅切换。(默认不可切换到仓差幅)

| ©,"            | •   |                    | Ċ      | ð 💷 I 4:55 |
|----------------|-----|--------------------|--------|------------|
|                |     | 主力合约               | 5      | Ċ, d       |
| 名称             |     | 最新                 | 涨跌     | 仓差幅(%)     |
| 沪深2004         |     | 3656.0             | -40.8  | -7.73      |
| 上证2004         |     | 2679.6             | -16.4  | -2.49      |
| 中证2004         |     | 4963.6             | -124.2 | -1.46      |
| 2年国债20         | 06  |                    |        | -7.50      |
| 5年国债20         | 06  |                    |        | 1.55       |
| 10年国债2         | 006 |                    |        | -0.76      |
| 沪金2006         |     | 364.36             | -2.66  | -0.36      |
| 沪银2006         |     | 3361               | -200   | 1.00       |
| 沪铜2005         |     | 38790              | -250   | -0.13      |
| 沪铝2005         |     | 11535              | -150   | -3.20      |
| 沪锌2005         |     | 15065              | -100   | -6.32      |
| 沪铅2005         |     | 13740              | -60    | -1.04      |
| 《 中证           | 沪深  | 上证                 | 国债 沪   | □银 〉       |
| <b>公</b><br>首页 | 行情  | ¥<br><sub>交易</sub> | 日本の    |            |

## 2.7.6 指标参数修改

可对指标参数自定义修改。包括: MA、EXPMA、SAR、BOLL、PUBU、MACD、KDJ、RSI、WR、ATR、DMI、CCI、PSY、DMA、VR。

| <     | 指标参数修改 |    |
|-------|--------|----|
| MA    |        |    |
| EXPMA | 参数N1   | 5  |
| SAR   | 参数N2   | 10 |
| BOLL  | 参数N3   | 20 |
| PUBU  | 参数N4   | 40 |
| MACD  | 参数N5   | 60 |
| KDJ   | 参数N6   | 0  |
| RSI   | 参数N7   | 0  |
| WR    | 参数N8   | 0  |
| ATR   | 保存参数   |    |
| DMI   |        |    |
| CCI   | 恢复默认   |    |
| PSY   |        |    |
| DMA   |        |    |
| VR    |        |    |

## 2.7.7 常用指标列表

可对 k 线中展示的指标图切换种类进行修改,包括:趋势指标、摆动指标、量仓指标。 单击对应指标部分可切换指标。

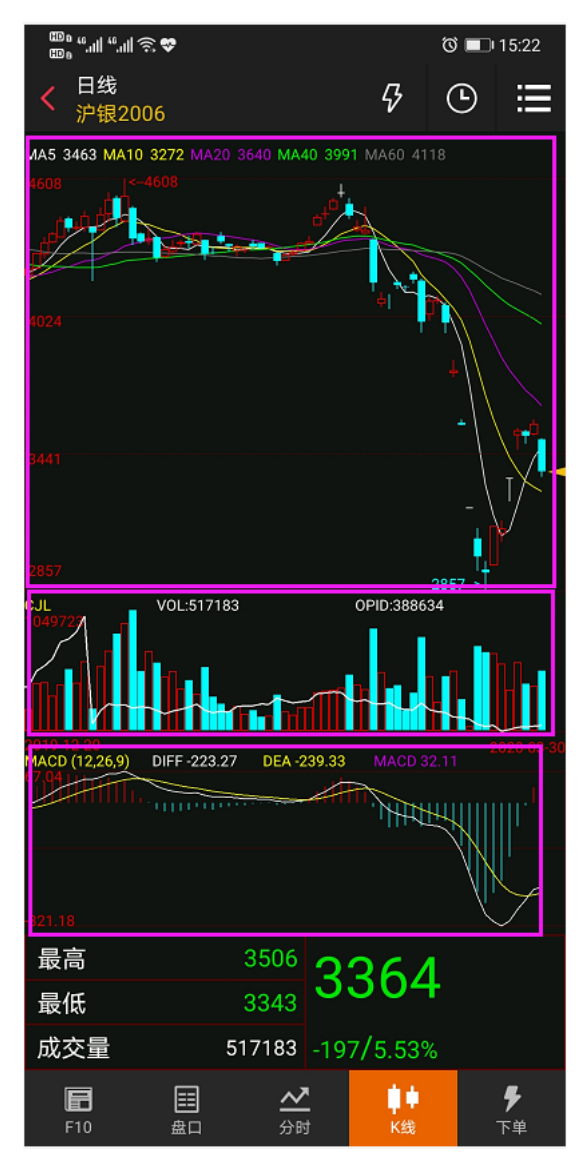

## 3.商品期权行情

#### 3.1 T 型报价

1.点击大连商品期权、郑州商品期权、上海商品期权的行情入口,则跳转到商品期权的报价 页面。

2.页面从上到下为期权合约标的选择与标的物合约选择,期权与期货之间的快速切换
标的物行情区域,看涨期权区域、执行价区域、看跌期权区域。
3.T型报价页面分实值区域,平值区域,虚值区域。
4.看跌期权与看涨期权所在区域的行情字段支持左右滑动,默认展示最新价与涨跌值,滑动后可看到涨跌幅,买一价,买一量,卖一价,卖一量,成交量的字段。

5.点击某个合约,即进入该期权合约的个股综合屏页面。

6.点击标的物区域中的2,即可快速切回到相关的标的物合约综合屏页面

| ار. <sup>44</sup> الر. <sup>44</sup> و | l <b>? ♥</b>       |                      | 0          | <b>ID</b> 17:17 | 000 #1.11 #.11 %           | 2 <b>*</b>     |      | (                 | ତି 🔲 17:20    |
|----------------------------------------|--------------------|----------------------|------------|-----------------|----------------------------|----------------|------|-------------------|---------------|
|                                        |                    | 海商品期                 | 权          | Ċ: Q            | く 分时图<br>AU20              | 9<br>04C312    |      | 2                 | ♥ ⅲ           |
|                                        | AU                 |                      | 2020年04    | 月               | 45.92                      |                |      |                   | 3.01%         |
| 标的-沪                                   | 空金2004             |                      |            | Ø               | 45.25                      |                |      |                   | 1.50%         |
|                                        | 5    买f<br>43%  卖f | 介 358,16<br>介 358,34 | 成交量<br>持仓量 | 2538<br>16637   |                            |                |      |                   |               |
| <b>有</b> 落期权<br>中行价                    |                    | 看跌                   | 期权         | 44.58           |                            |                |      | 0.00%             |               |
| 涨跌                                     | 最新价                | וער ב האכנ           | 最新价        | 涨跌              |                            |                |      |                   |               |
|                                        |                    | 308.00               |            |                 | 43.91                      |                |      |                   | -1.50%        |
|                                        |                    | 312.00               |            |                 | 43.24                      |                |      |                   | -3.01%        |
|                                        |                    | 316.00               |            |                 | 0                          |                |      |                   |               |
|                                        |                    | 320.00               |            |                 | 0                          |                |      |                   |               |
|                                        |                    | 324.00               |            |                 | 0                          |                |      |                   |               |
|                                        |                    | 328.00               | 0.50       | 0.00            | 21:00                      |                | 2:30 |                   | :30/13:305:00 |
|                                        |                    | 332.00               | 0.66       | -0.18           | 卖 46.46<br>亚 46.06         |                | 2    | 45.               | 92            |
|                                        |                    | 336.00               | 0.90       | -0.42           | <del>文 40.00</del><br>仓 23 |                |      |                   | 01%           |
|                                        | 行情                 | ¥<br><sub>交易</sub>   |            |                 | <b>F</b> 10                | <b>⊞</b><br>⊕⊓ | ✓    | <b>↓</b> ┃↓<br>K线 | ⊌             |

### 3.2 盘口数据

商品期货盘口数据有别于国内期货。

盘口数据为:内在价值,时间价值,Delta,Theta,最新价,开盘价,最高价,最低价,昨 结价,昨收价,隐波率,Gamma,Rho,Vega,成交量,持仓量,外盘,内盘,涨停价, 跌停价。

点击右上角的 / 按钮, 可快速切回到合约标的物的盘口数据。

| 80° ***11 ***11 & •                                                            | 9 <u>0</u>                            |                                   | 🛈 🔲 17:21      | © • "                                     | n 🕫 😳         |    | ଷ                        | <b>II</b> 17:21 |
|--------------------------------------------------------------------------------|---------------------------------------|-----------------------------------|----------------|-------------------------------------------|---------------|----|--------------------------|-----------------|
| く<br><del>(</del><br><del>(</del><br>(<br>(<br>(<br>第<br>個<br>服<br>が<br>の<br>2 | }<br>4C316                            | 2                                 | ♥ ≔            | く<br>详细期<br>AU20                          | 录价<br>004C316 |    | 2                        | ♥ 🗏             |
| 盘[                                                                             | ]                                     | 成交明                               | 月细             | 五日 二日 二日 二日 二日 二日 二日 二日 二日 二日 二日 二日 二日 二日 | 翌日            |    | 成交明纪                     | 钿               |
| 内在价值                                                                           | 42.16                                 | 隐波率                               | 0.00%          | 时间                                        | 价格            | 现手 | 增仓                       | 开平              |
| 时间价值                                                                           |                                       | Commo                             | 0.0000         | 10:01:44                                  |               | 2  | 2                        | 双开              |
| 的间们值                                                                           |                                       | Gamma                             | 0.0000         | 09:49:21                                  |               | 2  | 2                        | 双开              |
| Delta                                                                          | 0.9985                                | Rho                               | -4.1521        |                                           |               |    |                          |                 |
| Theta                                                                          | 0.6315                                | Vega                              | 0.0000         |                                           |               |    |                          |                 |
| 最新                                                                             |                                       | 成交量                               | 4              |                                           |               |    |                          |                 |
| 开盘                                                                             |                                       | 持仓量                               | 36             |                                           |               |    |                          |                 |
| 最高                                                                             |                                       | 外盘                                | 0              |                                           |               |    |                          |                 |
| 最低                                                                             |                                       | 内盘                                | 4              |                                           |               |    |                          |                 |
| 昨结                                                                             | 40.64                                 | 涨停                                | 58.46          |                                           |               |    |                          |                 |
| 昨收                                                                             | 40.68                                 | 跌停                                | 22.80          |                                           |               |    |                          |                 |
| <b>F</b> 10                                                                    | <ul> <li>目 </li> <li>会口 分日</li> </ul> | ●   ● <mark>●</mark> ●<br>时    K线 | <b>⊎</b><br>下单 | <b>F</b> 10                               | 目             | ⊘  | ● <mark>●</mark> ●<br>K线 | <b>⊌</b><br>下单  |

## 4.交易

#### 4.1 交易页面

交易界面可包含资金概况、合约下单、持仓查询、挂单查询、委托查询、成交查询和快 捷操作。

- 1、点击页面顶部资金概况一栏,可进入资金查询页面,可查询到持仓盈亏,期初权益,可 用资金,盯市平仓盈亏,当前权益,可取资金,开仓冻结,客户保证金,客户风险率, 币种类别
- 2、合约下单:会弹出自选合约列表,可直接点击自选合约代码。或可点击切换,切换至键 盘,输入合约号,手数与价格,选择买多/卖空/进行开仓,选择平仓按钮进行平仓,平 仓的前提需要有相关合约的持仓。键盘点击到手数,在键盘上方会显示该只代码最大可 开仓手数以及没手保证金数;键盘点击到价格,在键盘上方会显示该只代码的最小变动 价,涨停,跌停。
- 3、持仓页面:可查询已经交易成功的合约代码名称,连续点击单个合约两下,可以进入该 合约的分时页面;点一下,可展示合约的快捷功能按钮:反手;如果是期权合约的,则 展示期权行权与放弃行权的快捷操作。

(持仓页面最下方有累计持仓合约品种数,所持合约总持仓,合计浮盈)

- 4、挂单页面:可查询委托成功,但是还没交易成功的合约,此合约交易可改价和撤销。
   (当存在委托成功,但没有成功的合约时,会在挂单题头右上角有红色圆点未成交标记)
- 5、委托页面:可查询所有委托的交易。
- 6、成交页面:可查询所有交易成功的合约信息。
- 7、快捷操作:点击持仓信息,可弹出反手的操作。如果是期权合约的,则展示期权行权与 放弃行权的快捷操作。

| ϡ " "        | R 😎       |                 |         | 0          | i 🔲 10:03      | ന്നം "പി "പ | <b>≋</b> ≎ |      |        | 1       | © 🗖            | 18:42    |
|--------------|-----------|-----------------|---------|------------|----------------|-------------|------------|------|--------|---------|----------------|----------|
|              |           | 期               | 货交易     | ;          | C ⅲ            |             |            | 期    | 货交易    | 3       | $\mathfrak{O}$ | ≣        |
| 权益: 15       | 9799      | 可用:             | 8       | 029使用率     | : 94.9%        | 权益: 1       | 137828     | 3可用: | 4      | 1006使用3 | 壑:             | 97.0%    |
| 合约号          |           |                 | Q,      | 新          |                | 合约号         |            |      | Q,     | 新       |                |          |
| 手数           | 1         | 价格又             | 寸手价     | · 卖<br>· 买 |                | 手数          |            | 价格又  | 村手价    |         |                |          |
| 温馨提示:        | 合理设       | 2置止损            | 单可有效    | 女控制风险 👔    | 立即设置           | 温馨提示        | :: 合理i     | 设置止损 | 单可有效   | 效控制风险   | 立即             | 设置       |
|              |           | _               |         |            |                |             |            |      |        |         | -              |          |
| <br>买多       | _         |                 | <br>卖空  |            | 平仓             | <br>        | <u>इ</u>   |      | <br>卖空 |         | 平台             | <u>}</u> |
| 持仓           | :         | 挂单 <sup>●</sup> | ŝ       | 委托         | 成交             | 持仓          |            | 挂单   |        | 委托      | 成              | 交        |
| 合约名称         | 多空        | 总仓              | 可用      | 开仓均价       | 逐笔浮盘           | 合约名称        | く 多空       | 总仓   | 可用     | 开仓均份    | 逐              | 笔浮盈      |
| 晚籼稻2005      |           | 3               | 0       | 2588       | -2520          | 纤维板200      | 7 空        | 1    | 1      | 1277.0  |                |          |
| 纤维板2007      |           | 1               | 0       | 1277.0     |                | m2003-c-255 | • 空        | 1    | 1      | 12      |                | 0        |
| m2003-c-2550 |           | 1               | 1       | 12         | 0              | 从自选中        | 选择合        | 合约   |        | 切       | 换              | <u> </u> |
| 沪银2005       |           | 1               | 1       | 3078       | -4365          | 沪金2         | 2006       |      |        |         |                |          |
|              |           |                 |         |            |                |             |            |      |        |         |                |          |
|              |           |                 |         |            |                |             |            |      |        |         |                |          |
|              |           |                 |         |            |                |             |            |      |        |         |                |          |
| 合计(4)        |           | 6               |         |            | -7210          |             |            |      |        |         |                |          |
|              | 000<br>行情 | ł               | ¥<br>交易 | 日本の        | <u>2</u><br>我的 |             |            |      |        |         |                |          |

| © °I °II ゑ 9 | ŵ           |                | 🕲 💷 ፡ 15:09      |                          |                                          |
|--------------|-------------|----------------|------------------|--------------------------|------------------------------------------|
| く 下単         |             |                | 2 ⊞              | <sup>™</sup> ''II''II.'© | <b>⊘</b> ∎_) 15:25                       |
| デ報2006       | 。<br>006可田· | 27006          | x· ∩ ∩%          | く 资金详情・                  |                                          |
| 1入皿. 27      | 990 PJ /HJ. | 27990 反而       | <u> </u>         | 日期                       |                                          |
| AG2006       |             | Q 新369<br>卖369 | B 193606<br>B 22 | 币种                       |                                          |
| 手数           | 价格 对手       | 手价 买369        | 7 31             | 期初权益                     | ,···                                     |
| 3698         |             | <u>97</u>      | 无仓位              | 当前权益                     | ,                                        |
| 头多           | 兴           | 空              | 半仓               | 可用资金                     | c la la la la la la la la la la la la la |
| 持仓           | 挂单          | 委托             | 成交               | 资金使用率                    | 1                                        |
| 合约名称         | 空 总仓 百      | 可用日开仓均         | 介逐笔浮盈            | 平仓盈亏                     |                                          |
|              |             |                |                  | 盯市浮盈                     |                                          |
|              |             |                |                  | 保证金                      |                                          |
|              |             |                |                  | 手续费                      |                                          |
| 最小变动价为       | 1 涨停4023 跌  | 停3292          |                  | 出入金                      |                                          |
|              |             |                | ±77 (A           | 可取资金                     |                                          |
| 101,20146    |             | 171            | 782171r          |                          |                                          |
| 1            | 2           | 3              |                  |                          |                                          |
| 4            | 5           | 6              | Ŧ                |                          |                                          |
| 7            | 8           | 9              |                  |                          |                                          |
|              | 0           | ¢              | -                |                          |                                          |

| <b>™</b> `" | \$               |         | 0 I         | D 17:26       | യം ".പി ".പി ?<br>യം | j: 🕈      |         |            | 0              | 10:24        |
|-------------|------------------|---------|-------------|---------------|----------------------|-----------|---------|------------|----------------|--------------|
|             | 其                | 朋货交易    | C           | ≳ ⊞           |                      |           | 期       | 货交易        | ;              | 0 ≡          |
| 权益: 155     | 379可用            | : 360   | 09使用率:      | 97.6%         | 权益: 16               | 54673     | 可用:     | 5          | 489使用率         | : 96.6%      |
| LR005       |                  | Q       | 新2665       | 0             | M2009-I              | P-260     | 00      | Q,         | 新20.0          | 1235         |
| 手数          | 1 价格             | 对手价     | 卖0<br>买2559 | 0<br>1        | 手数                   |           | 价格又     | す手价        | 卖21.5<br>买20.0 | 18           |
| 温馨提示: 台     | 合理设置止:           | 损单可有效推  | 2制风险 立      | 即设置           | 温馨提示:                | 合理论       | 2011年1月 | 单可有效       | <b>女</b> 控制风险  | 立即设置         |
|             |                  |         |             |               |                      |           |         |            |                |              |
| 0<br><br>买多 | -   -            | <br>卖空  | (<br>平      | <u>)</u><br>仓 | 21.5<br>买多           |           | _       | 20.0<br>卖空 |                | 20.0<br>平仓   |
| #           | ++ 出             | · +     | +7          | -t+ -t-       | 共合                   |           | 井畄。     | ;          | 禾坵             | 成态           |
| 行它          | /<br>生中          | 安天村人    |             |               | 今约夕初                 | 纪六        |         | -          | 王合构价           | 波空河及         |
| 山均石亦        | সান্দ<br>হায় মহ | 安布川     | 安兀里         | 111年里         | 晚籼稻2005              | ≥⊥<br>空   | 3       | 0          | 2588           | -2520        |
| 成本山有日2003   | **               | 2003    |             | 3             | 纤维板2007              |           | 1       | 0          | 1277.0         | -325         |
|             |                  | 改作      |             | 议里            | m2003-c-2550         |           | 1       | 1          | 12             | 0            |
| 纤维板2007     |                  | 1308.5  | 1           | 1             |                      |           | 1       | 1          | F06 F          | 20           |
|             |                  |         |             |               | m2005-C-2500         | Ŧ         | 1       |            | 506.5          | -20          |
|             |                  |         |             |               | m2009-P-2600         | 35        | 1       | 1          | 21.5           | -15          |
|             |                  |         |             |               |                      |           |         | 期权         | 7行权 放          | <b>x</b> 弃行权 |
|             |                  |         |             |               | 沪银2005               |           | 1       | 1          | 3078           |              |
|             |                  |         |             |               | 合计(6)                |           | 8       |            |                | -7215        |
|             | 行情               | ¥<br>交易 | <br>发现      |               | 山<br>首页              | 000<br>行情 |         | ¥<br>交易    | い<br>一日<br>一日  | 〇<br>我的      |

## 4.2 传统交易

在交易设置模块设置是否展示传统下单页面,如果选择展示传统下单,则合约下单区的三键 下单变成传统下单的操作区域。(仅上海期货交易所可进行平今操作)。

|              | R 🗢 🍉 |                 |         | t            | ັງ 💷 10:08 |
|--------------|-------|-----------------|---------|--------------|------------|
|              |       | 期               | 货交易     | }            | ି ≣        |
| 权益: 15       | 9919  | 可用:             | 8       | 149使用率       | ≊: 94.9%   |
| 合约号          |       | Q               | 买价      | 友 :1         | ≹价: -      |
| 买入           | -     | 卖出              |         |              |            |
| 开仓           | :     | 平仓              | Σ       | 平今           | 下出         |
| 手数           | 价     | 格               |         | 20           | 下半         |
| 温馨提示:        | 合理设   | 置止损             | 单可有效    | <b>文控制风险</b> | 立即设置       |
| 持仓           | ł     | 挂单 <sup>●</sup> | į       | 委托           | 成交         |
| 合约名称         | 多空    | 总仓              | 可用      | 开仓均价         | 逐笔浮翻       |
| 晚籼稻2005      |       | 3               | 0       | 2588         |            |
| 纤维板2007      |       | 1               | 0       | 1277.0       | -325       |
| m2003-c-2550 |       | 1               | 1       | 12           | 0          |
| 沪银2005       |       | 1               | 1       | 3078         | -4245      |
|              |       |                 |         |              |            |
|              |       |                 |         |              |            |
|              |       |                 |         |              |            |
| 合计(4)        |       | 6               |         |              |            |
|              | 行情    |                 | ¥<br>交易 | 日安现          | 〇<br>我的    |

### 4.3 更多交易

点击交易右上角的更多按钮,则展示更多交易入口,从上到下为包含:多账号添加,资 金详情,保证金监控中心查询,结算单查询,期权行权,放弃行权,行权指令撤销,银期转 账,修改密码,交易设置。

| 80 <sup>56</sup> .ull |                              | 09 🔳 🛈 | :03    |
|-----------------------|------------------------------|--------|--------|
| <                     | 更多多                          | 这易     |        |
| <b>()</b> **          | <b>96</b><br>201022 09:03:22 |        | $\sim$ |
| 😽 资金i                 | 详情                           |        |        |
| 🙇 保证:                 | 金监控中心查询                      |        |        |
| 🖬 结算                  | 单查询                          |        | >      |
| 🕑 期权                  | 行权                           |        | >      |
| ≥ 放弃                  | 行权                           |        | >      |
| 🔼 行权                  | 指令撤销                         |        | >      |
| <mark>=</mark> 。银期:   | 转账                           |        | >      |
| 修改                    | 密码                           |        | >      |
| 交易i                   | 设置                           |        | >      |

退出登录

### 4.3.1 多账号添加

点击更多交易顶部的名称区域,弹出添加多账号入口,默认展示当前账号,点击添加新 账号,即可进行添加新账号操作

| 00 Raf              |           | 09:05 💽 🕲 👁 |
|---------------------|-----------|-------------|
| <                   | 更多交易      |             |
| **96<br>20201022.09 |           |             |
| 👌 资金详情              |           |             |
| 🛃 保证金监控中            | 心查询       |             |
| 🖬 结算单查询             |           |             |
| 医 期权行权              |           |             |
| 12 放弃行权             |           |             |
| 区 行权指令撤销            |           |             |
| 🐻 银期转账              |           |             |
| 🐻 修改密码              |           |             |
| 交易设置                |           |             |
|                     | 退出登录      |             |
|                     |           |             |
|                     |           |             |
| 期货交易:招              | 商期货主席系统-9 | 1996(已登录)   |

添加新账号

### 4.3.2 结算单查询

可通过此页面,查询日结/月结结算单,在日结结算单前提下,选择具体某一日进行查询; 选择月结结算单时,选择具体某一月进行查询。

| <                                                   | <sup>അം</sup> "പി "പി ദ<br>അം | e 🗢                  | 结算       | 氧单子  | 查询 |    | © 🗖 | 10:09 |
|-----------------------------------------------------|-------------------------------|----------------------|----------|------|----|----|-----|-------|
| 日结 💙 20200330 查询                                    | 日结 🗸                          | 2020                 | 0330     | 5    |    |    |     | 查询    |
|                                                     | 202<br>3                      | <sup>20年</sup><br>月3 | 80 E     | ∃J   | 割一 | -  |     | 1     |
|                                                     | <                             |                      | 20:      | 20年3 | 3月 |    | >   |       |
|                                                     | B                             | _                    | =        | Ξ    | 四  | 五  | 六   |       |
|                                                     | 1                             | 2                    | 3        | 4    | 5  | 6  | 7   |       |
|                                                     | 8                             | 9                    | 10       | 11   | 12 | 13 | 14  |       |
|                                                     | 15                            | 16                   | 17       | 18   | 19 | 20 | 21  |       |
|                                                     | 22                            | 30                   | 24<br>31 | 25   | 26 | 27 | 28  |       |
|                                                     |                               |                      |          |      | 取消 |    | 确定  |       |
|                                                     | 8                             |                      |          |      |    |    |     | 1     |
| <sup>∰a</sup> "机"机宅 <b>♥●</b><br>含。"机"机宅♥●<br>く结算单直 | t<br>ī询                       | ) 🗩 10               | ):09     |      |    |    |     |       |
| 日结 💙 20200330                                       |                               | 1                    | 查询       |      |    |    |     |       |
|                                                     |                               |                      |          |      |    |    |     |       |
|                                                     |                               |                      |          |      |    |    |     |       |
|                                                     |                               |                      |          |      |    |    |     |       |
|                                                     |                               |                      |          |      |    |    |     |       |
|                                                     |                               |                      |          |      |    |    |     |       |
|                                                     |                               |                      |          |      |    |    |     |       |
|                                                     |                               |                      |          |      |    |    |     |       |
|                                                     |                               |                      |          |      |    |    |     |       |
|                                                     |                               |                      |          |      |    |    |     |       |
|                                                     |                               |                      |          |      |    |    |     |       |
|                                                     |                               |                      |          |      |    |    |     |       |
|                                                     |                               |                      |          |      |    |    |     |       |
| 月结                                                  |                               |                      |          |      |    |    |     |       |

### 4.3.3 期权行权、放弃行权、行权指令撤销

可通过这三个入口,进行期权行权的相关操作

菜单路径:

【行情界面】-【下单】-【右上角更多】-【期权行权】/【放弃行权】/【行权指令撤销】 【交易界面】-【持仓】-【单击对应代码进入快捷键】-【期权行权】/【放弃行权】 【交易界面】-【右上角更多】-【期权行权】/【放弃行权】/【行权指令撤销】

| < 期权行权                                                   | < 放弃行权                                                                                                    |
|----------------------------------------------------------|----------------------------------------------------------------------------------------------------|
| 合约代码 m2009-p-2600 ~                                      | 合约代码 m2009-p-2600 ~                                                                                                    |
| 交易编码 80000186                                            | 交易编码 80000186                                                                                                    |
| 交易类别 大连交易所                                               | 交易类别 大连交易所                                                                                                    |
| 可行权数 1                                                   | 可行权数 1                                                                                                    |
| 行权数量                                                     | 行权数量                                                                                                    |
| 行权                                                       | 放弃行权                                                                                                    |
| 交易提示<br>1、行权只针对买方合约才能行权<br>2、股指期权到日期实值自动行权,结算后实时现金了<br>结 | 交易提示<br>1、大连商品交易所规定:放弃行权为放弃交易所自动<br>行使申请合约执行的权利<br>2、郑州、上海商品交易所规定:放弃行权实则为放弃<br>申请合约权利的执行<br>3、中国金融期货交易所规定:股指期权到日期虚值自<br>动放弃行权 |

| <     | 行权指令撤销 | Ĭ  |    |
|-------|--------|----|----|
| 名称/手数 | 行权方式   | 状态 | 操作 |
|       |        |    |    |
|       |        |    |    |
|       |        |    |    |
|       |        |    |    |
|       |        |    |    |
|       |        |    |    |
|       |        |    |    |
|       |        |    |    |
|       |        |    |    |
|       |        |    |    |
|       |        |    |    |
|       |        |    |    |
|       |        |    |    |
|       |        |    |    |

### 4.3.4 银期转账

#### 银期转账支持银行转期货,期货转银行,银行查余额和查单的操作

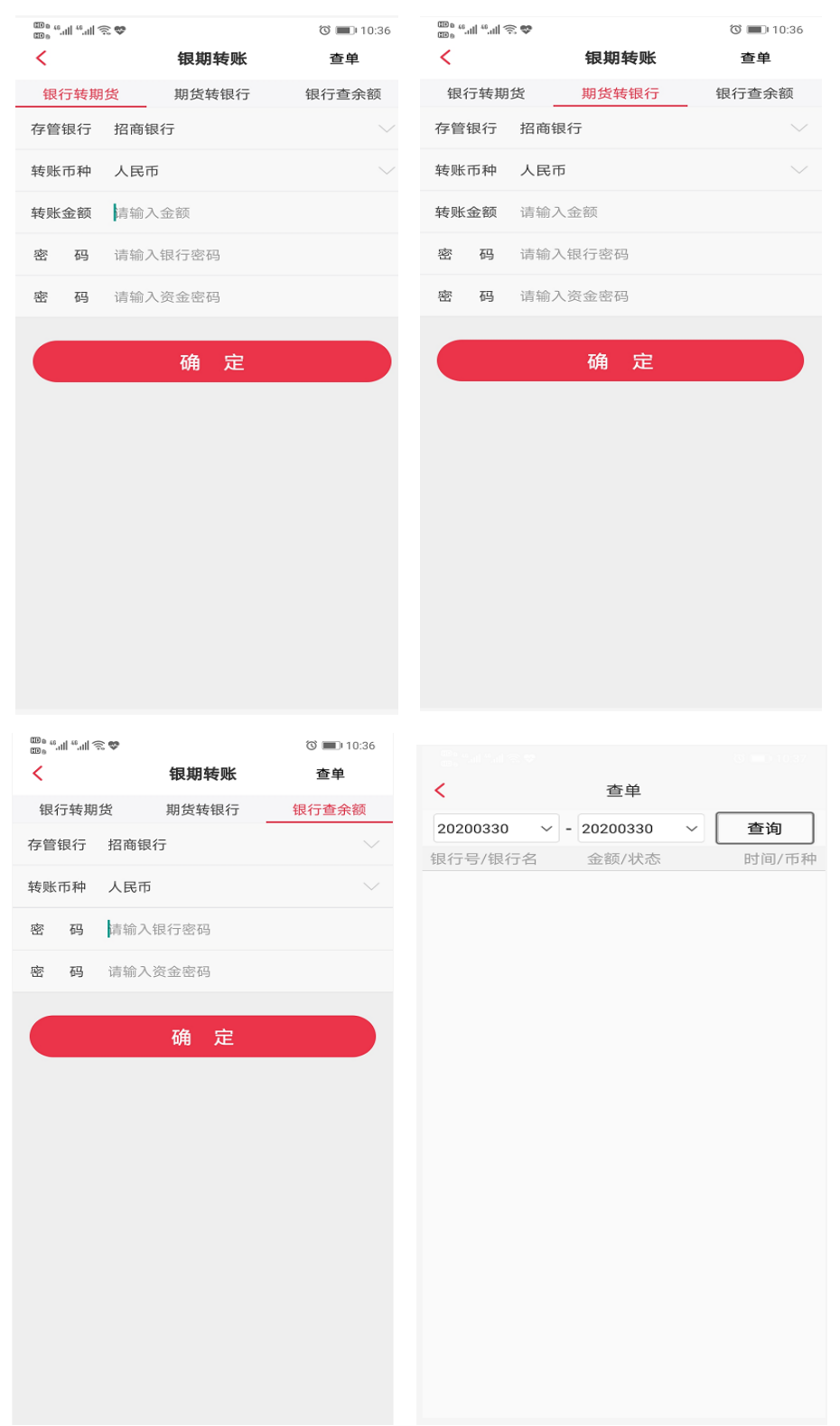

## 4.3.5 修改密码

修改密码支持修改交易密码和修改资金密码。

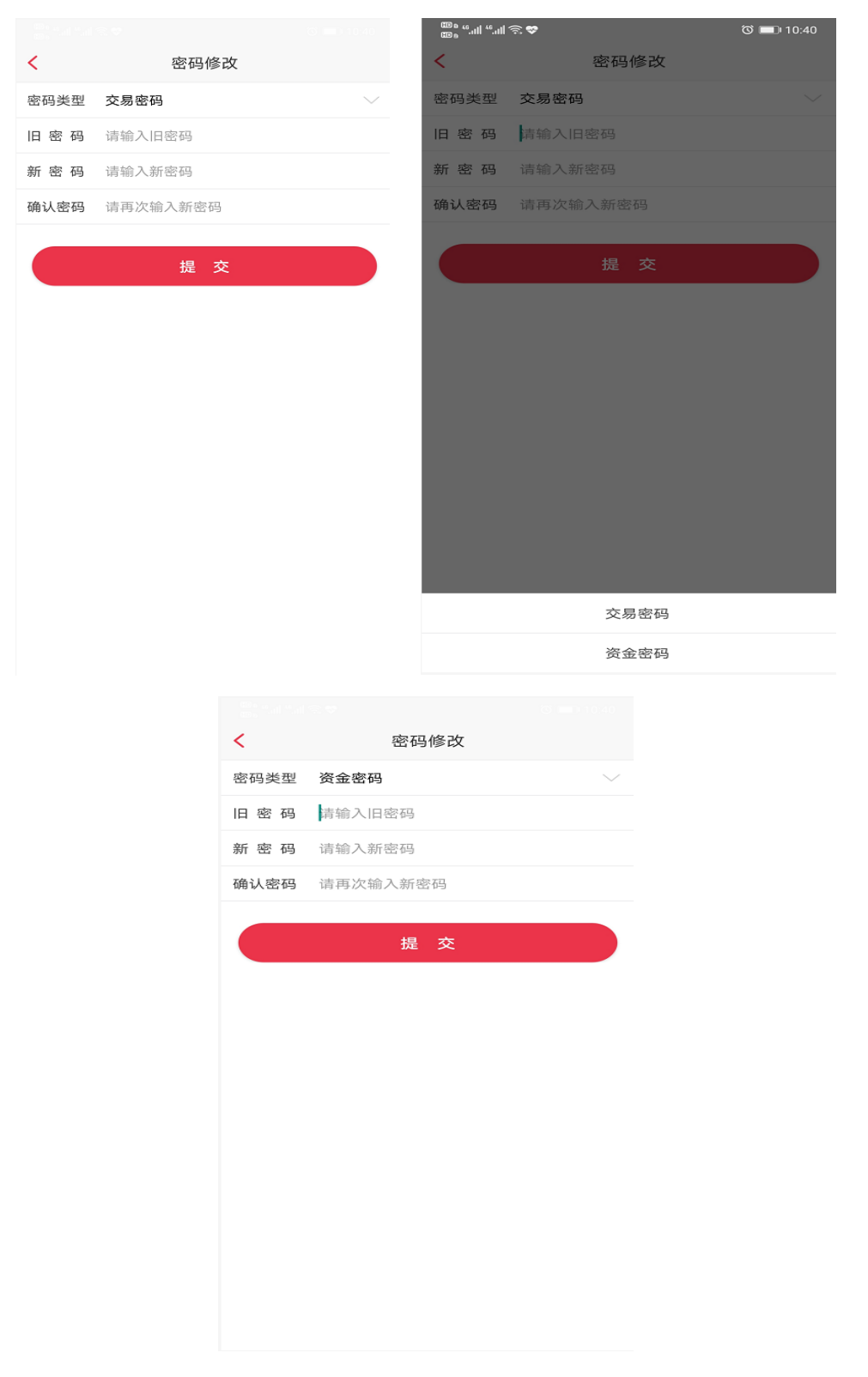

#### 4.3.6 交易设置

交易设置包含以下功能设置

- 下单、撤单、反手确认。
   如果开启,会在以上三种委托时会出现弹窗提醒。
- 2) 交易回报浮动提示。
   委托下单后在上方会出现委托下单提示。
- 3) 下单界面风格, 见 4.2.。
- 64) 反手下单默认价格。
   反手下单时,是以排队价,对手价,市价,最新价或者是超价方式进行委托的。
   (默认是对手价委托)
- 5) 交易账号锁定时间。

菜单路径: 【交易界面】-【右上角更多】-【交易设置】-【交易账号锁定时间】 【交易登录界面】-【保持在线(默认 30 分钟)】 【我的】-【系统设置】-【交易设置】-【交易账号锁定时间】

6) 站点选择。

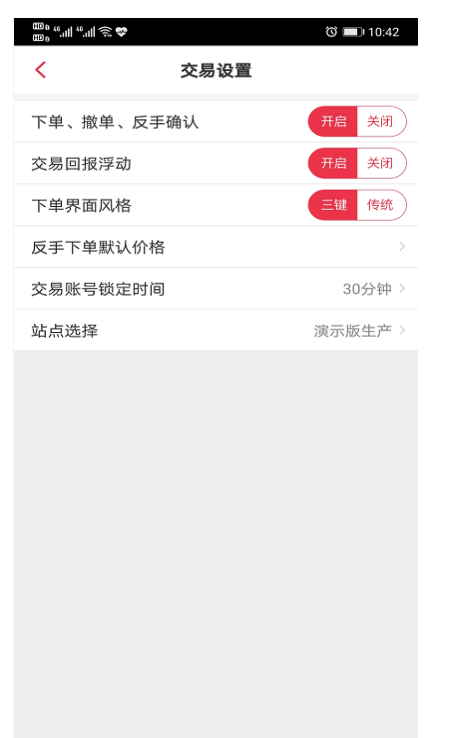

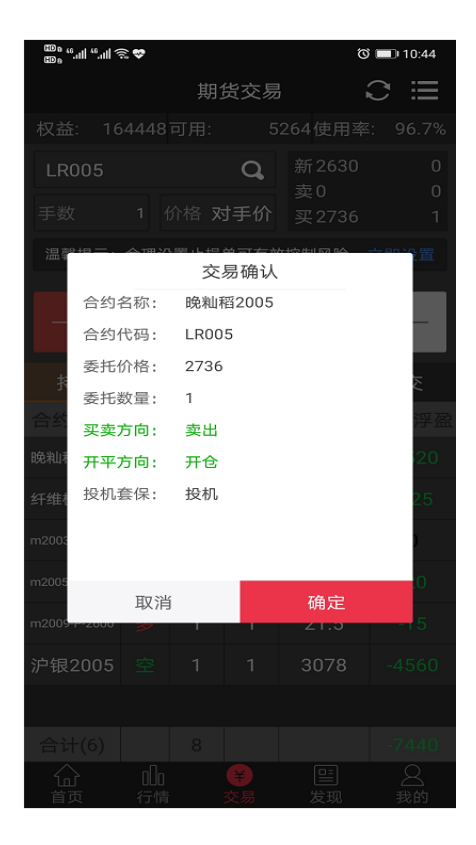

| 00 a %.111 %.111  | ŝ <b>≎</b>   | 旧化六月           | 1                      | 3 <b>1</b> 0:45 | الا، <sup>46</sup> ، الا <sup>46</sup> ، الا<br>التان ال | ji 🕸    |
|-------------------|--------------|----------------|------------------------|-----------------|----------------------------------------------------------|---------|
| 权益: 10            | ~<br>54448可用 |                |                        | ► .— ≦: 96.7%   | 权益: 1                                                    |         |
| LR005             |              | Q              |                        |                 | LR005                                                    |         |
| 手数                |              |                |                        |                 | 手数                                                       |         |
| 温馨提示:             | 合理设置止        |                |                        |                 | 温馨提示:                                                    |         |
| 0                 |              |                |                        | 0               | 0                                                        |         |
|                   |              | 提示             |                        |                 |                                                          |         |
| 耒                 |              |                |                        | ĸ               | ŧ                                                        |         |
| 合生                | 長            | 否撤单            | 1?                     | 单量              | 合丝                                                       | 石<br>反手 |
| 晚籼                |              |                |                        | 3               | 19免米山利                                                   |         |
|                   | 取消           |                | 确定                     |                 |                                                          | 取消      |
| 纤维。200            | · ~ ·        | 1010           |                        | 1               | 纤维机                                                      |         |
|                   |              |                |                        |                 | m2003-c-2550                                             |         |
|                   |              |                |                        |                 | m2005-C-2500                                             |         |
|                   |              |                |                        |                 | 沪纪2005                                                   |         |
|                   |              |                |                        |                 | 合计(6)                                                    |         |
|                   | olo<br>行情    | <b>辛</b><br>交易 | 回<br>发现                | <br>我的          |                                                          | 100     |
| 000 %.ull %.ull ? | ý. 🕹         |                | Ċ                      | ð 🔲 10:56       |                                                          |         |
|                   | 其            | 1货交易           | 3                      | 2 ≡             | <                                                        | 质       |
| 成交(ag20           | 05,3377,买开   | F1手,委托         | 号72)                   | ×               | 排队价                                                      |         |
| AG2005            |              | Q              | 新3374<br>卖3376         | 618<br>2        | 对于公                                                      |         |
| 手数                | 1 价格         | 对手价            | <u>吴</u> 3373<br>买3373 | 3               | 지구기                                                      |         |
| 温馨提示:             | 合理设置止持       | 员单可有效          | 女控制风险                  | 立即设置            | 市价                                                       |         |
| 3376              | ;            | 3373           |                        |                 | 最新价                                                      |         |
|                   |              | <u>卖空</u>      | -                      | 平仓              | 超价                                                       |         |
| 持仓                | 挂单           | •              | 委托                     | 成交              | ALL UT                                                   |         |
| 合约名称              | 多空 总仓        | 可用             | 开仓均价                   | 逐笔浮盈            |                                                          |         |
| 晚籼稻2005           | 空 3          | 0              | 2588                   |                 |                                                          |         |
| 纤维板2007           | 空 1          | 0              | 1277.0                 |                 |                                                          |         |
| m2003-c-2550      | 空 1          | 1              | 12                     | 0               |                                                          |         |
| m2005 C 2500      | 内 1          | 1              | 506 5                  |                 |                                                          |         |

〇 我的

\_\_\_\_ 发现

¥

沪银2005 多 1 1沪银2005 空 2 2

000 行情

合 <sub>首页</sub>

| 🕮 " " 🤋 | S 😵        |            |         | 0          | 10 | :44      |
|---------|------------|------------|---------|------------|----|----------|
|         |            | 期          | 货交易     |            |    | $\equiv$ |
|         |            |            |         |            |    |          |
| LR005   |            |            | Q,      |            |    |          |
|         |            |            |         |            |    |          |
|         |            | 置止损        |         |            |    |          |
| 0       |            | 2          | 2736    |            | 0  |          |
|         |            | 1          | 提示      |            |    |          |
| 抟       |            |            |         |            | Z. |          |
| 合约      | 7<br>反3    | 角定快<br>E下单 | 速反響     | 手?<br>对手价] |    |          |
| 晚湘山和    | ~ 1        |            | // 200  | 101        |    | 20       |
|         | 取消         |            |         | 确定         |    |          |
| 纤维机     |            |            |         |            |    |          |
|         |            |            |         |            |    |          |
|         |            |            |         | 506.5      |    |          |
|         |            |            |         |            |    |          |
| 沪银2005  |            |            |         |            |    |          |
|         |            |            |         |            |    |          |
| い<br>首页 | 110<br>一行情 |            | ¥<br>交易 | 上三<br>发现   |    | 、<br>約   |
|         |            |            |         |            |    |          |
| <       | J          | 反手默        | 认下单     | 方式         |    |          |
| 排队价     |            |            |         |            |    |          |
|         |            |            |         |            |    |          |

 $\checkmark$ 

## 5.在线开户

支持在线开户,适当性评估(含激活),增开交易编码,修改银行账户,修改基本资料业务。点击首页"在线开户",进入业务选择页面。

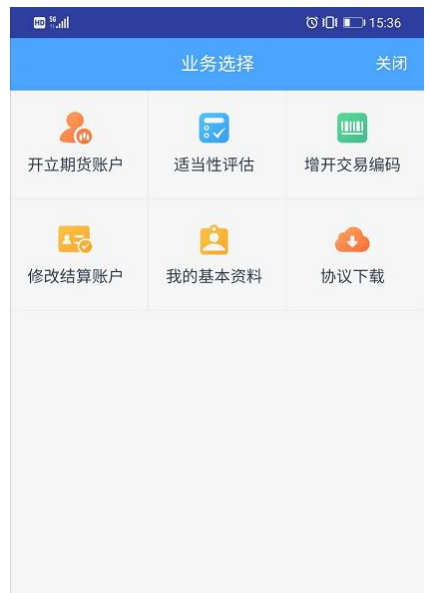

选择业务类型后,输入身份证号和手机验证码登录,准备身份证原件(开户还需银行卡原件),部分业务需与工作人员视频见证。业务提交后可在"我的业务"里查看办理进度。

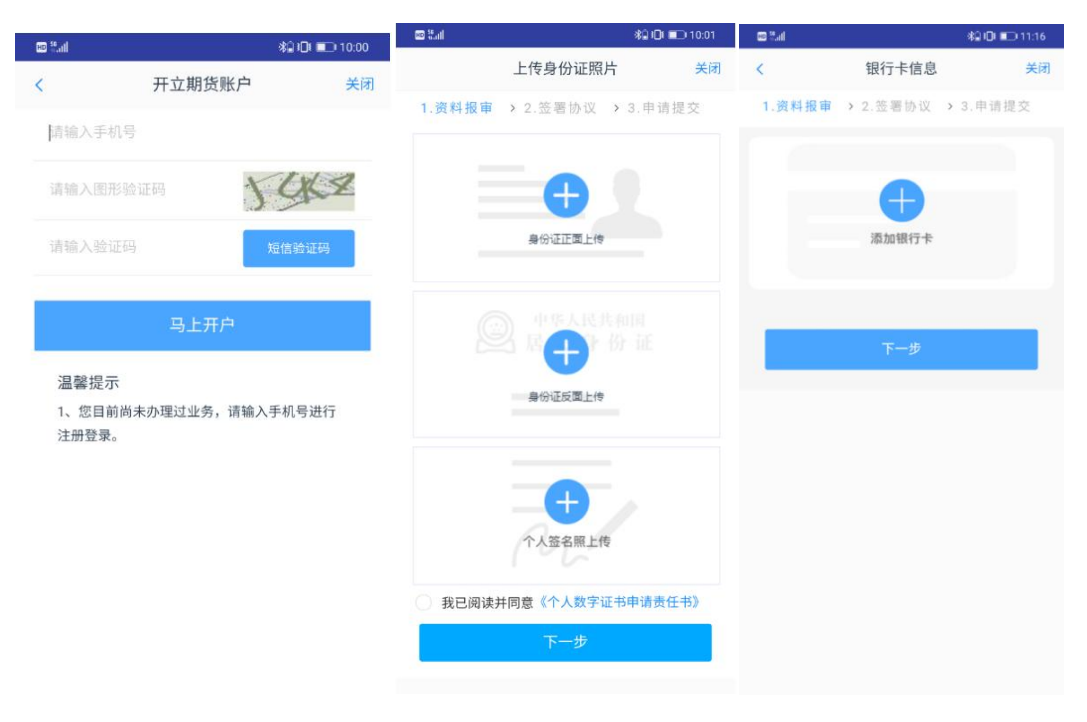

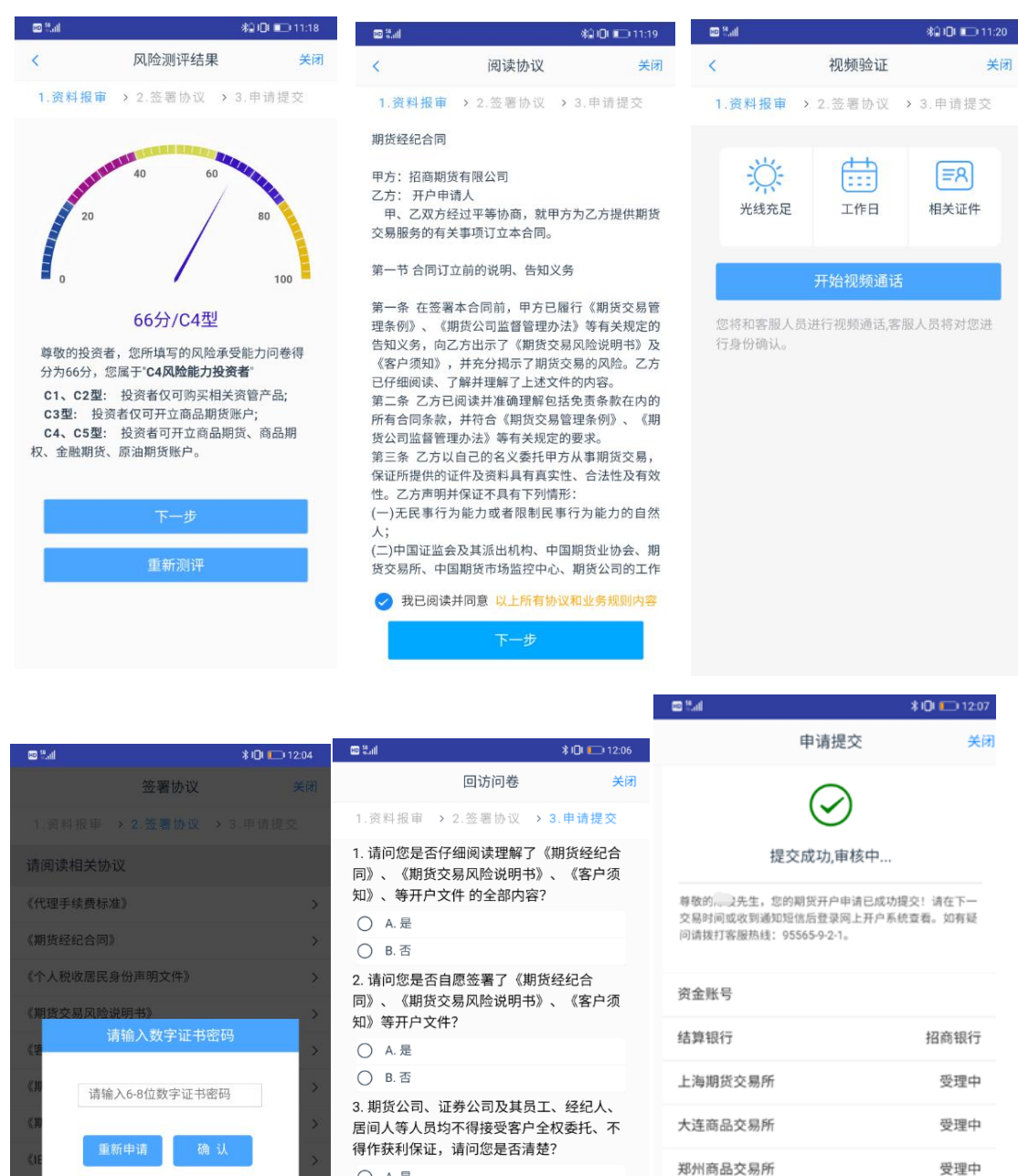

A.是
 B.否
 4.请问您的期货账户是本人操作吗?
 A.是
 B.否
 5.请问您是否已全面了解期货交易法律法规、期货交易所、期货公司的业务规则?

我已阅读并同意以上所有协议和业务规则内容

《强制补充协议》

B.否
 6.请问你是丕中今面评仕自身的经济实力

〇 A.是

3秒后 返回我的业务

## 6.期货资讯

提供投资者不同分类的投资资讯做参考,分为首页展示资讯,宏观要闻,期市信息,股 指期货,商品期货,原油资讯,交易所公告,品种,直播等。同时展示置顶资讯按钮

点击单条资讯,可展示该资讯详情,点击右上角的分享按钮<sup>66</sup>,可展示允许分享的第 三方平台,包括微信,朋友圈等第三方渠道。

当资讯列表网上滑的时候,页面右下角会有一个置顶的标志,点击一下,可直接返回至 页面的顶部

| ‱ "                                         | ଷି 💷 11:23                       | 😎 🗟 III.'' III.'' a                 | 0                                             | 0 11:22              |
|---------------------------------------------|----------------------------------|-------------------------------------|-----------------------------------------------|----------------------|
| 期货资讯                                        |                                  | <                                   | 期货资讯                                          | 8                    |
| 首页资讯 宏观要闻 期市信息<br><u>能源新星</u> LPG期员上巾奋运录&仃馆 | 股指期货<br>9 束 略 展 望<br>03-29 10:38 | 易盛能化A延续                             | <b>其弱势</b>                                    |                      |
| LPG期货上市首日策略参考                               | 03-29 09:28                      | 03-30 07:30<br>□新湖期货                |                                               |                      |
| 上海原油期货成交超6500万手 服务<br>能力显著提高                | 实体经济的<br>03-28 15:30             | 上周易盛郑福<br>截至上周五(3月                  | 所能源化工指数A继续<br>27日),易盛郑商所能                     | 下探。<br>派化日           |
| 上市两年成为全球第三大原油期货 \$<br>是怎么做到的?               | SC原油期货<br>03-28 12:58            | 指数A收于722点<br>跌幅达2.7%。建信<br>易盛能化A指数, | ,周一指数开盘报742.<br>氰能化期货ETF(159981<br>周内震荡走低。截至上 | 09点,<br>I)紧跳<br>:周五吡 |
| 原油或保持低价 锦纶价格下调                              | 03-28 12:03                      | 日平均成交金额为                            | 风候为2.03亿元,工周<br>1366.8万元。                     | 11/11/12             |
| 沪锡连续上涨 弱势运行趋势难改                             | 03-27 19:13                      | 甲醇方面,内<br>位,后期关注春检<br>大部分装置已经重      | ]地上游装置恢复,开工<br>2情况。伊朗天然气供应<br>启,装置和港口装港暂      | 已到高<br>如恢复,<br>「未受到  |
| 【股指期市数据】美新冠疫情仍然严<br>总统展望"解封"                | 峻,特朗普<br>03-27 17:55             | 选择                                  | 要分享到的平台                                       |                      |
| 世界铂金投资协会主办直播会议 解密<br>资                      | 的金市场投                            | 会信                                  | 微信朋友圈                                         |                      |
| 专家:生猪产能逐步恢复 豆粕玉米等                           | 需求开始回                            |                                     |                                               |                      |
| 首页 行情 交易 发现                                 | △ 我的                             |                                     | 取消分享                                          |                      |

# 7.交易日历

对于每天的期货交易信息做展示提示,提示信息包括:新合约上市,最后交易日/交割 时间提醒,交易时间变动提示。默认展示当前交易日的交易提示

点击"03 2020"的地方,可以选择年份与月份;点击左右方向的箭头,可以依次切换前 后相邻的月份。点击日历下方的"今天"的按钮处,则会快速定位到当天的日历。

日历中有事件提示的,则在日期下方有一条小红线做提示。

| œ∎ "  | 11 2 \$ |         |        |        | 0      | 11:29 |
|-------|---------|---------|--------|--------|--------|-------|
| <     |         | 3       | を易日原   | 5      |        |       |
|       |         |         |        |        |        |       |
| 03    | 3 202   | 20      |        |        | <      | >     |
| В     | _       | =       | Ξ      | 四      | 五      | 六     |
| 23    | 24      | 25      | 26     | 27     | 28     | 29    |
| 1     | 2       | 3       | 4      | 5      | 6      | 7     |
| 8     | 9       | 10      | 11     | 12     | 13     | 14    |
| 15    | 16      | 17      | 18     | 19     | 20     | 21    |
| 22    | 23      | 24      | 25     | 26     | 27     | 28    |
| 29    | 30      | 31      | 1      | 2      | 3      | 4     |
|       |         |         | 今天     |        |        |       |
| 当日事   | ≣件      |         |        |        |        |       |
| 新合约   | 上市      |         |        |        |        |       |
| 1、大道  | 车商品交    | 易所:     |        |        |        |       |
| PG201 | 1,PG20  | 12,PG21 | 01,PG2 | 102,PG | 2103合约 | 约上市   |
|       |         |         |        |        |        |       |
|       |         |         |        |        |        |       |
|       |         |         |        |        |        |       |
|       |         |         |        |        |        |       |
|       |         |         |        |        |        |       |

## 8.机构动向

对主力合约与每个品种的数据进行相关分析。

#### 8.1 主力合约分析

包含了合约标的的基本信息;该主力合约的多空占比汇总及走势图;该主力合约的成交 持仓前 10 期货公司的排名情况(包括成交量,增减量信息);该主力合约多单持仓前 10 期 货公司的排名情况(包括持仓量&增减量信息);该主力合约空单持仓前 10 期货公司的排名 情况(包括持仓量&增减量信息)。

| 000 °      | R 🕫          |                    | 🕲 🔳 11:30  |
|------------|--------------|--------------------|------------|
| <          | 主力分析         | 品种分析               |            |
| 红枣 2005    | ◇ 最新价 ]      | .0085.00 涨         | 幅 🖡 -0.44% |
| 多空占比汇      | 总            |                    | 2020-03-27 |
| 多单量(手):    | 42823        | 占比: <b>47.61</b> % | ■ 多单       |
| 空单量(手):    | 47131        | 占比: <b>52.39%</b>  | 空单         |
| 80K        |              |                    |            |
| 60K        |              |                    |            |
| 40K        |              |                    |            |
| 20K        |              |                    |            |
| 0<br>03-23 | 03           | -25                | 03-27      |
| 红枣2005成    | 交持仓排名        |                    | 2020-03-27 |
| 本日合计: 3    | 5284 总量增减:-1 | 2238               |            |
| 序号         | 会员名          | 成交量                | 增减量        |
| 1          | 海通期货         | 9086               | -2188      |
| 2          | 华泰期货         | 4866               | -2457      |
| 3          | 中信期货         | 4829               | -1988      |
| 4          | 新湖期货         | 4110               | 1056       |
|            |              |                    |            |

品种分析包含品种多空占比情况汇总(包括成交量,增减量信息);该品种多单持仓前 10 期货公司的排名情况(包括持仓量&增减量信息);该品种空单持仓前 10 期货公司的排 名情况(包括持仓量&增减量信息)。

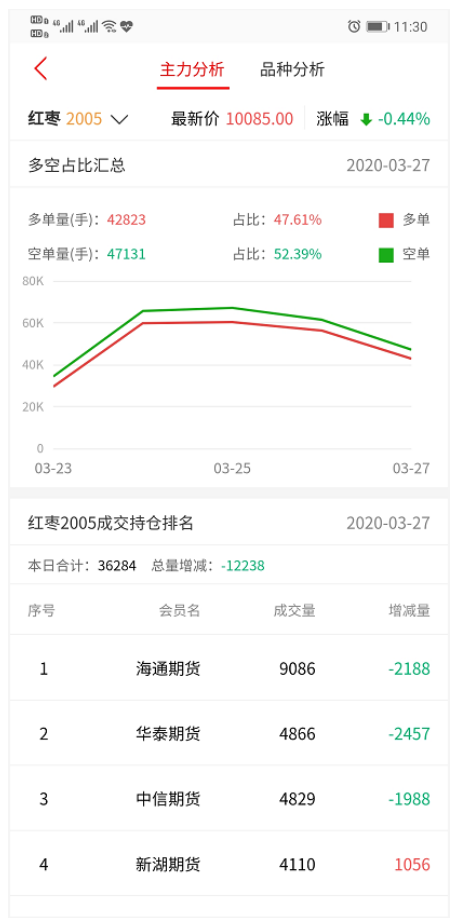

## 9.投教学院

投教学院,作为一个对客户科普的入口,里面包含了期货的基础知识,期权的基础知识, 适当性的基础知识,反洗钱的基础知识和一些基础的法律法规。能够让投资者方便&快速地 了解相关的内容。

选中某个想要了解的内容,可以直接点击进入查看详情。

|                              | e الله: " الله: " والله: " والله: " الله: " والله: " والله: " والله: " والله: " والله: " والله: " والله: " والل | ÷                                  |                        | 3                    | 0 11:34        |     |                 | S 😎                          |                 | ତି 🔳 11                       | :34            |                    |
|------------------------------|----------------------------------------------------------------------------------------------------|------------------------------------|------------------------|----------------------|----------------|-----|-----------------|------------------------------|-----------------|-------------------------------|----------------|--------------------|
|                              | <                                                                                                    | 投                                  | 教学院                    |                      |                |     | <               | 长                            | 致学院             |                               |                |                    |
|                              | 期货学苑                                                                                                    | 期权知识                               | 适当性                    | E知识   质              | 反洗钱            |     | 期货学苑            | 期权知识                         | 适当性知            | 口识 反洗                         | 浅              |                    |
|                              | 期货风险教<br>期货风险教育-1                                                                                               | [ <b>育-投资者</b> ]<br>投资者如何控制        | <b>如何控制</b> /          | <b>风险</b><br>09      | -30 15:54      |     | 个股期权基本          | <b>基本概念</b><br><sup>概念</sup> |                 | 09-30 1                       | 6:29           |                    |
|                              | 期货风险教<br>期货风险教育-1                                                                                               | [ <b>育-货经纪</b> ]<br>资经纪公司的[        | <b>公司的风</b><br>风险防范    | 硷防范                  |                |     | 个股期权与<br>个股期权与其 | 5 其他产品的<br>他产品的区别            | 的区别             |                               |                |                    |
|                              |                                                                                                    |                                    |                        | 09                   | -30 15:53      |     |                 |                              |                 | 09-30 1                       | 6:29           |                    |
|                              | 期货风险教<br>期货风险教育-3                                                                                               | (育-交易所)<br>交易所的风险)                 | 的风险管理<br><sup>查理</sup> | 浬<br>09              | -30 15:53      |     | 个股期权投资          | <b>投资风险</b><br><sup>风险</sup> |                 | 09-30 1                       | 6:29           |                    |
|                              | 期货风险教<br>期货风险教育-3                                                                                               | [ <b>育-交易风]</b><br><sub>交易风险</sub> | 硷                      |                      |                |     | 个股期权策           | <b></b>                      |                 |                               |                |                    |
|                              |                                                                                                    |                                    |                        | 09                   | -30 15:53      |     |                 |                              |                 | 09-30 1                       | 6:28           |                    |
|                              | 期货投资技<br>神奇的数字与测                                                                                                | 远-技术分<br><sub>友浪</sub>             | 忻(十)                   | 09                   | -30 15:52      |     | 个股期权价           | 价值                           |                 | 09-30 1                       | 6:28           |                    |
|                              | 期货投资技<br>随机指标                                                                                                   | 巧-技术分                              | 析(九)                   |                      |                |     | 个股期权的<br>个股期权的应 | <b>9应用</b><br>用              |                 | 00.001                        |                |                    |
|                              | <b>期</b> 作45次世                                                                                                  | 〒古本ム:                              | 伝 (ハ)                  | 09                   | -30 15:51      |     | <b></b>         | <b>音</b> 略                   |                 | 09-30 1                       | 0:28           |                    |
|                              | 跟势技术                                                                                                    |                                    | ЛОО                    | 09                   | -30 15:51      |     | 期权基本策略          |                              |                 | 09-30 1                       | 6:27           |                    |
|                              | 期货投资技<br><sup>观图论势</sup>                                                                                        | 巧-技术分                              | 析(七)                   | 00                   | 20.15-51       |     | 期权风险管理          | 管理                           |                 | 00 20 1                       | 6:07           |                    |
| (D) a contract of the second |                                                                                                    |                                    |                        | (10)                 | -30 13.31      |     |                 |                              | چەر مە          | 09-30 1                       | 0.27           | ۵ <b>ا</b> 11-2    |
| _; "! "! % ♥<br><            | 投教学院                                                                                                    | 0                                  | 11:34                  | <u> </u>             | 1. T           | 投教  | 学院              | <b>⊚</b> ∎J(11:34            | <               | 投教学                           | 之院             | 0 _0 110           |
| 期权知识 词                       | 适当性知识 反                                                                                                    | 〔洗钱 〕                              | 去律法规                   | 期权知识                 | 适当性            | 生知识 | 反洗钱             | 法律法规                         | 期权知识            | 适当性知识                         | 反洗钱            | 法律法规               |
| 适当性小知识                       | (三)                                                                                                    |                                    |                        | 如何助力                 | 反洗钱            |     |                 |                              | 推进资本市           | 5场改革开放和                       | 隐定发展的          | 的若干意见              |
| 《证券期货投资者                     | 适当性管理办法》                                                                                                    | 0                                  | 9-30 13:50             | 如何助力反                | 洗钱             |     |                 | 09-30 14:27                  | 推进资本市场          | 改革开放和稳定发展                     | 的若干意见          | 09-30 15:          |
| 适 <b>当性小知识</b><br>《证券期货投资者   | (二)<br>适当性管理办法》                                                                                                 | n                                  | 9-30 13:49             | <b>反洗钱上</b><br>反洗钱上游 | :游犯罪有<br>犯罪有哪些 | 「哪些 |                 | 09-30 14:16                  | 期货交易管<br>期货交易管理 | 管理条例<br><sup>条例</sup>         |                | 00 20 14           |
| 5<br>当性小知识<br>(证券期货投资者       | (—)<br>适当性管理办法》                                                                                                 |                                    |                        | 什么是反<br>什么是反洗:       | 洗钱             |     |                 |                              | 关于审理期           | 月货纠纷案件若·                      | 干问题的规          | 09-30142<br>见定(二)  |
| 0 m. // //////////           |                                                                                                    | 0                                  | 9-30 13:47             |                      |                |     |                 | 09-30 14:15                  | 天士甲埕朋贞!         | 纠纷条件右十问题的                     | 规定()           | 09-30 14:          |
|                              |                                                                                                    |                                    |                        |                      |                |     |                 |                              | 关于审理期<br>关于审理期货 | <b>月货纠纷案件若</b> 日<br>纠纷案件若干问题的 | 干问题的規<br>规定(一) | 见定(一)<br>09-30 14: |
|                              |                                                                                                    |                                    |                        |                      |                |     |                 |                              | 《中华人民           | <b>民共和国合同法)</b><br>和国合同法》(二)  | 》(二)           | 00-20 14-          |
|                              |                                                                                                    |                                    |                        |                      |                |     |                 |                              | 《中华人民           | 民共和国合同法》<br>和国合同法》(一)         | ) (—)          | 09-30 14:          |
|                              |                                                                                                    |                                    |                        |                      |                |     |                 |                              | 中华人民共           | <b>长和国反洗钱法</b><br>国反洗钱法       |                | 09-30 14-          |
|                              |                                                                                                    |                                    |                        |                      |                |     |                 |                              | 期货公司金           | 法融期货结算业                       | 务试行办法          | 去<br>5550140       |
|                              |                                                                                                    |                                    |                        |                      |                |     |                 |                              | 期货公司金融          | 期货结算业务试行办                     | 法              | 09-30 14:          |

# 10.系统设置

| ‱°.⊪"."" ≈ ♥ = | ত 💷 15:54 | 🚥 » "III "III 🕱 😎 🚍 | ି 💷 । 15:54 |
|----------------|-----------|---------------------|-------------|
| ✓ 系统设置         |           | <b>〈</b> 系统设置】      |             |
| 报价相关           |           | 指标参数修改              | >           |
| 涨跌计算比较价格       | >         | 常用指标设置              | >           |
| 行情相关           |           | 交易相关                |             |
| 图表显示持仓成本线      | 开启 关闭     | 下单、撤单、反手确认          | 开启 关闭       |
| K线周期设置         | >         | 交易回报浮动              | 开启 关闭       |
| 图表页面报价内容       | >         | 下单界面风格              | 三键 传统       |
| 列表页面报价内容设置     | >         | 反手下单默认价格            | >           |
| 指标参数修改         | >         | 交易账号锁定时间            | 30分钟 >      |
| 常用指标设置         | >         | 站点选择                | 演示版生产 >     |
| 交易相关           |           | 系统相关                |             |
| 下单、撤单、反手确认     | 开启 关闭     | 系统重置                |             |
| 交易回报浮动         | 开启 关闭     | 手动更新码表              |             |
| 下单界面风格         | 三键 传统     | 问题诊断                | >           |
| 反手下单默认价格       | >         | 隐私政策                | >           |
| 交易账号锁定时间       | 30分钟 >    | 用户协议                | >           |
| 站点选择           | 演示版生产 >   | 关于我们                | >           |

● 报价相关, 行情相关, 请参考 2.7;

● 交易相关,请参考 4.3.6。

● 系统相关

1) 系统重置

点击系统重置:重置系统数据会清除已经保存的数据(如自选股等用户数据)

2) 手动更新码表

当发生提示"合约不存在,尝试重新下载码表,请稍后重试"的提示:可点击手动更新码 表,后台删除运行程序,重新登录。

3) 问题诊断

当出现异常报错,需要提供手机型号,系统版本手机号等信息,可截图此页,发放给客服人员。

- 4) 隐私政策。
- 5) 用户协议。
- 6)关于我们。